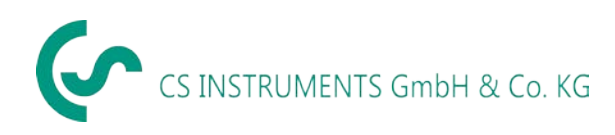

EN- English

# Instruction manual

# Leak detector with camera

# LD 500 / LD510

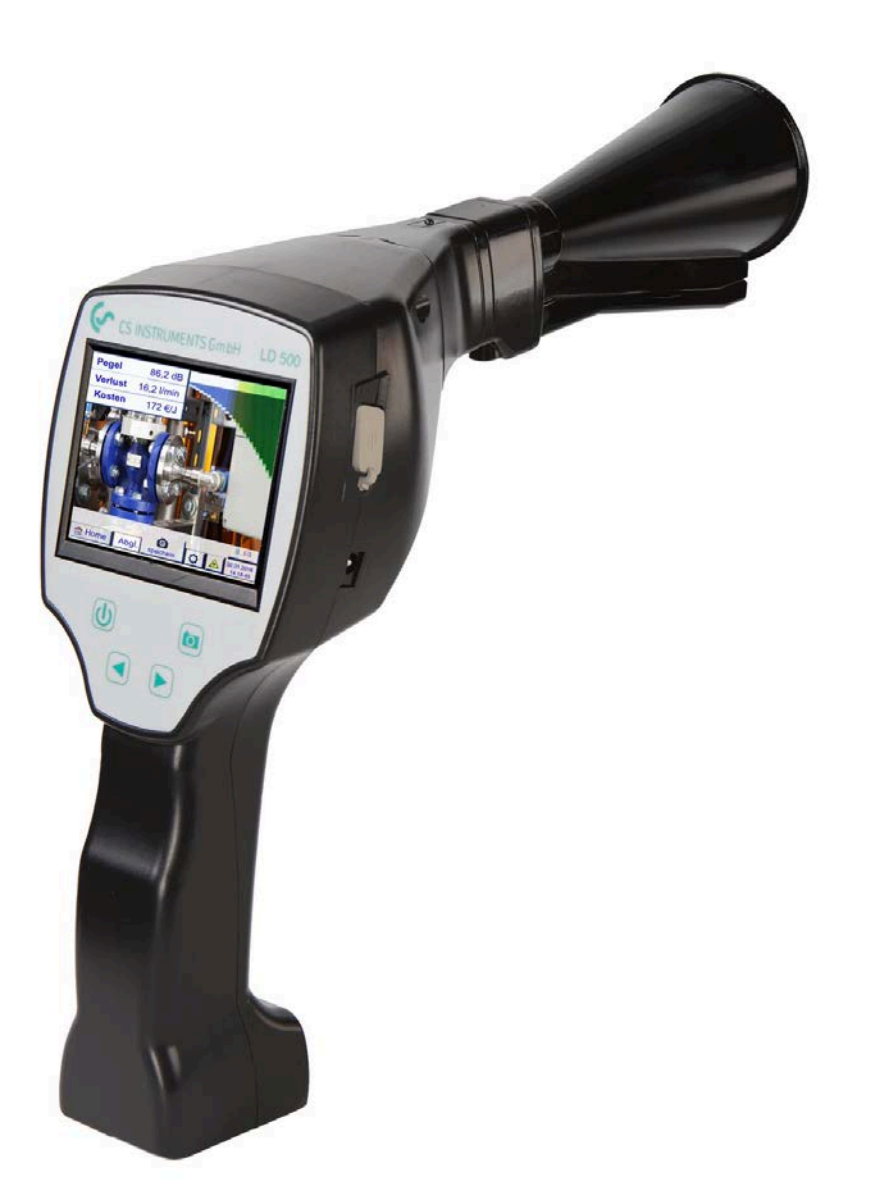

| 1 1        | Table of Content                                                   |         |
|------------|--------------------------------------------------------------------|---------|
| 1 .        | TABLE OF CONTENT                                                   | 2       |
| 2          | SAFETY INSTRUCTIONS                                                | 5       |
| 2.1<br>2.2 | GENERAL SAFETY INSTRUCTION                                         | 5<br>5  |
| 3          | SERVICE AND MAINTENANCE                                            | 6       |
| 4          | ENVIRONMENTAL PROTECTION                                           | 6       |
| 5          |                                                                    |         |
| 6          |                                                                    | 7       |
| -          |                                                                    |         |
| /          | IDENTIFICATION                                                     | 8       |
| 7.1        | L NAME PLATE                                                       | 8       |
| 7.2        | 2 LASER WARNING LABEL                                              | 8       |
| 7.5        | 7 2 1 LDE00 / LDE10 /Ear Standard & Lasar distance module)         | ۵۵<br>o |
|            | 7.3.2 Parabolic mirror                                             | 8       |
| 8          |                                                                    | 10      |
| 0 1        |                                                                    | 10      |
| 0.1        |                                                                    |         |
| 9          | OVERVIEW AND APPLICATION DESCRIPTION OF THE DIFFERENT SENSOR TYPES |         |
| 9.1        | ASSEMBLY WITH ACOUSTIC TRUMPET                                     |         |
| 9.2        | 2 ASSEMBLY WITH FOCUS TUBE WITH FOCUS TIP                          |         |
| 9.3        | 3 ASSEMBLY WITH GOSSENECK                                          |         |
| 9.4        | ASSEMBLY WITH PARABOLIC MIRROR                                     |         |
| 10         | START-UP / / APPLICATION LD 500                                    |         |
| 10.        | .1 Switch on                                                       |         |
| 10.        | .2 HEADPHONE VOLUME UP / VOLUME DOWN                               |         |
| 10.        | .3 SENSITIVITY LEVEL                                               |         |
| 10.        | .4 LASER ON/OFF                                                    |         |

| 11 | OPERATION                                             |    |
|----|-------------------------------------------------------|----|
| 1  | 1.1 INITIALIZATION                                    |    |
| 1  | 1.2 Screen Leckage                                    |    |
| 1  | 1.3 Home menu LD 500                                  |    |
|    | 11.3.1 Configuration of LD500                         |    |
|    | 11.3.1.1 Sensortype selection (Measuring tool)        |    |
|    | 11.3.1.1.1 Intelligentes Tool                         |    |
|    | 11.3.1.1.2 Sensortyp selection manual                 | 21 |
|    | 11.3.1.2 Storing of the measurement                   | 22 |
|    | 11.3.1.3 Parameter / Meas. Point (Re-Check)           | 22 |
|    | 11.3.1.4 Fault description                            | 23 |
|    | 11.3.1.5 Storing measurement data to internal SD-card | 23 |
|    | 11.3.2 Export/Import                                  | 24 |
|    | 11.3.2.1 Export                                       | 25 |
|    | 11.3.2.1.1 Export "Leakage Data"                      | 25 |
|    | 11.3.2.1.2 Export of System settings                  | 27 |
|    | 11.3.2.2 Import                                       |    |
|    | 11.3.2.2.1 Import of system settings                  | 28 |
|    | 11.3.2.2.2 Import new measurement tool                |    |
|    | 11.3.2.3 Export / Import Customer database            |    |
|    | 11.3.3 View bitmaps                                   |    |
|    | 11.3.4 Device Settings                                |    |
|    | 11.3.4.1 Passwort-Einstellung                         |    |
|    | 11.3.4.2 Device Settings                              |    |
|    | 11.3.4.2.1 Language                                   |    |
|    | 11.3.4.2.2 Date & Time                                |    |
|    | 11.3.4.2.3 SD-Card                                    |    |
|    | 11.3.4.2.4 System update                              |    |
|    | 11.2.4.2.5 Clieck for Opudies                         |    |
|    | 11.2.4.2.7 Eactory Posot                              |    |
|    | 11.3.4.2.7 Pacify Reset to default settings           |    |
|    | 113428 Unique USB ID                                  | 36 |
|    | 11.3.4.2.9 Calibration of touchpanel                  |    |
|    | 11.3.4.2.10 Set backlight brightness                  |    |
|    | 11.3.4.2.11 Cleaning                                  |    |
|    | 11.3.4.2.12 System-Status                             |    |
|    | 11.3.4.2.13 About LD 500                              |    |
| 12 | CHARGING THE BATTERIES                                | 40 |

| 13 | LD 51 | 10                 |                                                                             | 41 |
|----|-------|--------------------|-----------------------------------------------------------------------------|----|
|    | 13.1  | SELEC <sup>-</sup> | fion External sensor                                                        | 41 |
|    | 13.2  | INPUT              | SIGNALS OF EXT. SENSOR LD510                                                |    |
|    | 13.3  | CABLE              | CROSS SECTION                                                               |    |
|    | 13.3. | 1                  | Sensor circuit points/Output signal:                                        |    |
|    | 13.4  | CONN               | ECTION DIAGRAMS FOR DIFFERENT SENSOR TYPES                                  |    |
|    | 13.4. | 1                  | Connector pin assignment for all sensors at the LD510                       |    |
|    | 13.4. | 2                  | Connection for CS dew point- and consumption sensors, series FA/VA 5xx      |    |
|    | 13.4. | 3                  | Connection with RS485                                                       |    |
|    | 13.4. | 4                  | Three- and four-wire power supply 0 - 1/10/30 VDC                           |    |
|    | 13.4. | 5                  | Analogue two-, three-, and four-wire current signal                         | 45 |
|    | 13.4. | 6                  | Two-, three- and four-wire connector pin assignments for PT100/PT1000/KTY81 |    |
|    | 13.5  | Dew I              | POINT SENSOR FA 500 / FA 510 (RS 485 MODBUS)                                |    |
|    | 13.5. | 1                  | Settings Dew point sensor FA 500 / FA 510                                   |    |
|    | 13    | .5.1.1             | Unit selection for temperature and humidity                                 | 48 |
|    | 13    | .5.1.2             | Definition of the System pressure (relative pressure value)                 | 48 |
|    | 13    | .5.1.3             | Definition of Reference pressure (absolute pressure value)                  |    |
|    | 13    | .5.1.4             | Field adjustment                                                            |    |
|    | 13    | 5.1.5              | More Settings Analogue output 4-20mA                                        |    |
|    | 13.6  | FLOW               | SENSOR OF TYPE VA 5XX / VD500 (RS 485 MODBUS)                               |    |
|    | 13.6. | 1                  | Settings for Flow Sensor VA 5XX                                             |    |
|    | 13    | .0.1.1<br>(612     | Gas Constant settings                                                       |    |
|    | 13    | 6.1.3              | Definition of the reference conditions                                      |    |
|    | 13    | 6.1.4              | Definition Unit of flow and velocity                                        |    |
|    | 13    | .6.1.5             | Definition consumption counter value and consumption unit                   | 55 |
|    | 13    | .6.1.6             | Settings analogue output 4-20mA of VA 5xx                                   | 56 |
|    | 13    | .6.1.7             | Settings Pulse / Alarm output of VA 5xx                                     | 57 |
|    | 13    | .6.1.8             | Settings ZeroPoint or Low Flow Cut off for VA 5xx                           | 59 |
|    | 13.7  | TYPE N             | AODBUS                                                                      | 60 |
|    | 13.7. | 1                  | Selection and activation of Sensor-Type Modbus                              | 60 |
|    | 13    | .7.1.1             | Modbus Settings                                                             | 60 |
|    | 13.8  | Data               | LOGGER SETTINGS                                                             | 64 |
| 14 | SCOP  | E OF               | DELIVERY                                                                    | 68 |
| 15 | APPE  | NDIX               |                                                                             | 69 |
|    | 15.1  | Repof              | τ UN 38.1                                                                   | 70 |
|    | 15.2  | Repof              | IT IEC62133-2                                                               | 71 |
|    |       |                    |                                                                             |    |

### 2 Safety instructions

### About this document

- Read this documentation carefully and familiarize yourself with the product before using it. Pay particular attention to the safety and warning instructions to prevent injury and product damage.
- Keep this documentation handy for future reference.
- Share this documentation with future users of the product.

### 2.1 General safety instruction

| <ul> <li>The product is to be used only in accordance with the intended purpose and within the parameters specified in the technical data. Do not use force for operation.</li> <li>Never measure with the device at or near live/energized parts!</li> <li>During leak detection on electrical systems, please maintain a sufficient safety distance to avoid dangerous electric shocks!</li> <li>Avoid any direct contact with hot and/or rotating parts.</li> <li>Always switch on the device before putting on the headphones! At high signal levels (bar graph headphones in the red area), the volume can be correspondingly large. The sensitivity setting can be used to reduce the volume.</li> <li>Observe the prescribed storage and operating temperatures.</li> <li>In case of improper handling or violence, the warranty claims are lost.</li> <li>Interventions on the device of any kind, unless they correspond to the intended and described procedures, lead to the expiration of warranty and to the disclaimer.</li> <li>The device is intended solely for the described purpose.</li> </ul> |
|----------------------------------------------------------------------------------------------------|
|                                                                                                    |

### 2.2 Using of class 2 laser

| <ul> <li>Never point the laser directly towards persons!</li> <li>Absolutely avoid a direct irradiation of the eyes of humans and animals!</li> <li>If a person's eyes are exposed to class 2 laser radiation, they should shut their eyes and immediately move away from the beam</li> <li>Do not stare into the beam</li> <li>Laser module: corresponds to DIN EN 60825-1: 2014 Class 2 (&lt;1mW / 635nm)</li> <li>Laser output point trumpet and parabolic mirror:</li> </ul> |
|----------------------------------------------------------------------------------------------------|
| Laseraustrittstelle<br>Laser output point                                                                                                    |

### **3** Service and maintenance

Service and maintenance work must only be carried out by authorized personnel.

### 4 Environmental protection

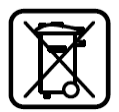

- Disposal of defective batteries / dead batteries according to the valid legal regulations.
- After the end of the useful life, take the product to the separate collection for electrical and electronic equipment (observe local regulations) or return the product to CS Instruments GmbH & Co.KG for disposal.

**CS Instruments GmbH & Co.KG** makes no warranty as to its suitability for any particular purpose and assumes no liability for any errors contained in this manual. Nor for consequential damages in connection with the delivery, performance or use of this device.

#### The following accumulator is contained in this electrical appliance

| Battery type | Chemical system |
|--------------|-----------------|
| Akkumulator  | Lilon 2S1P      |

#### Information on the safe removal of the batteries or accumulators

- Warning: Make sure that the battery is completely empty.
- Removing the battery

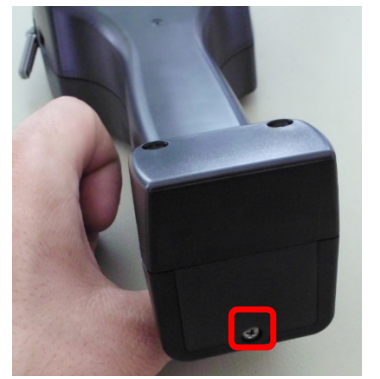

Removing the battery cover

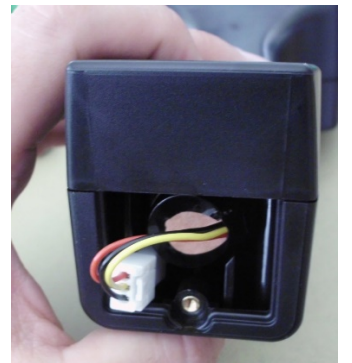

Disconnecting the connector

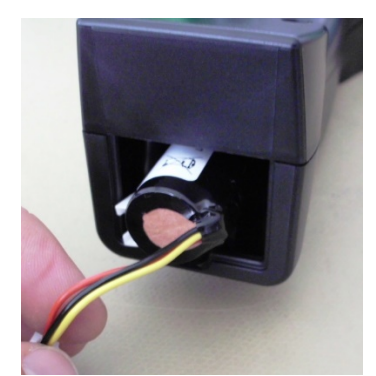

Carefully pull out the battery

- Carefully remove the accumulator
- The accumulator and the appliance can now be disposed of separately

### 5 Intended use

The LD 500 is a leak detector for quick and reliable leak detection in/on compressed air systems.

The LD500 leak detector evaluates the ultrasonic waves generated by the leakage based on distance and pressure.

It is solely designed and constructed for the intended use described here and may only be used for this purpose.

The user must verify that the device is suitable for the intended use. The technical data listed in this datasheet are binding.

Improper handling or operation outside the technical specifications is not permitted. Claims of any kind for damages arising from improper use are excluded.

### 6 Technical data LD50

| Dimensions hand-held   | 263 x 96 x 280 mm (with preamp module and acoustic                                                                                      |  |  |  |
|------------------------|----------------------------------------------------------------------------------------------------|--|--|--|
| housing                | trumpet)                                                                                                    |  |  |  |
| Weight                 | 0.55 kg with preamp module and acoustic trumpet, complete set in case approx. 3.0 kg                                                    |  |  |  |
| Operating frequency    | 40 kHz (+/-2 kHz)                                                                                                    |  |  |  |
| Power supply           | Internal 7.2 V lithium-ion battery                                                                                                    |  |  |  |
| Operating time         | > 9 h (continuous operation)                                                                                                    |  |  |  |
| Charging               | ext. battery charger (included in scope of delivery)                                                                                    |  |  |  |
| Charging time          | max.4 h                                                                                                    |  |  |  |
| Laser                  | Wavelength 630–660nm, output power < 1mW<br>(laser class 2)                                                                             |  |  |  |
| Connections            | <ul><li>3.5 mm stereo jack for headset,</li><li>Power supply socket for connecting an external charger</li><li>USB connection</li></ul> |  |  |  |
| Colour screen          | 3.5" touch panel TFT transmissive                                                                                                    |  |  |  |
| Interface              | USB for data export/import, SW update, etc.                                                                                             |  |  |  |
| Data logger            | 16GB memory card storage (micro SD class 4)                                                                                             |  |  |  |
|                        |                                                                                                    |  |  |  |
| Application Area       | Indoor use                                                                                                    |  |  |  |
| Operating temperaturer | -5 °C bis +50 °C                                                                                                    |  |  |  |
| Storage temperature    | -20 °C to +60 °C                                                                                                    |  |  |  |
| Altitude               | Up to 4000m above sea level                                                                                                    |  |  |  |
| Max. Humidity          | <95% rH, without condensation                                                                                                    |  |  |  |
| Pollution degree       | 2                                                                                                    |  |  |  |
| Protection class       | IP20                                                                                                    |  |  |  |

### 7 Identification

#### 7.1 Name plate

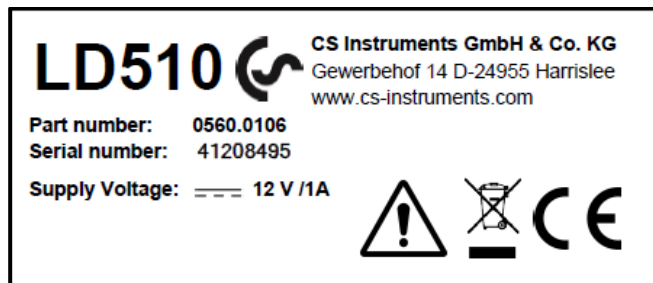

#### 7.2 Laser warning label

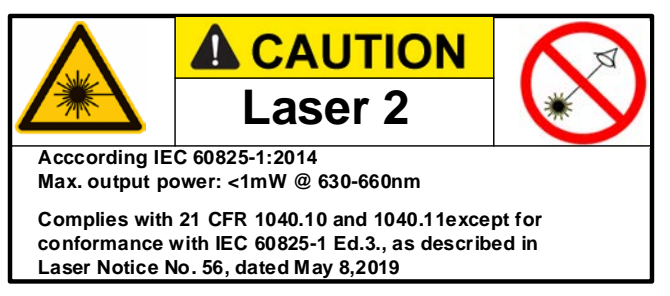

#### 7.3 Label positions

### 7.3.1 LD500 / LD510 (For Standard & Laser distance module)

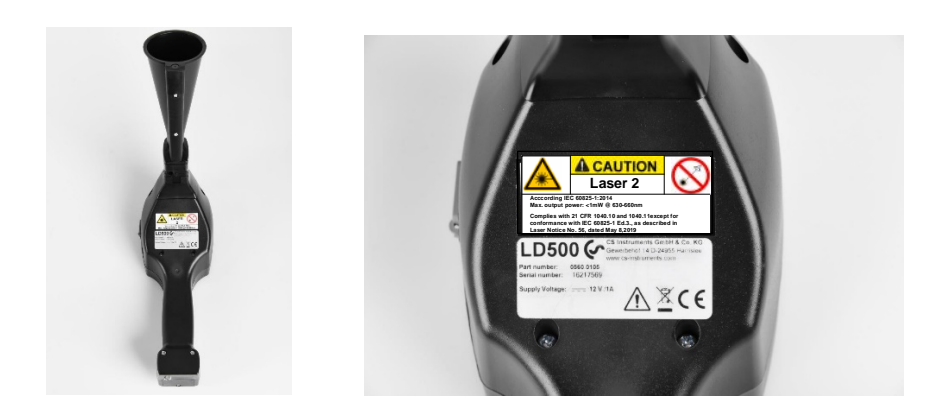

### 7.3.2 Parabolic mirror

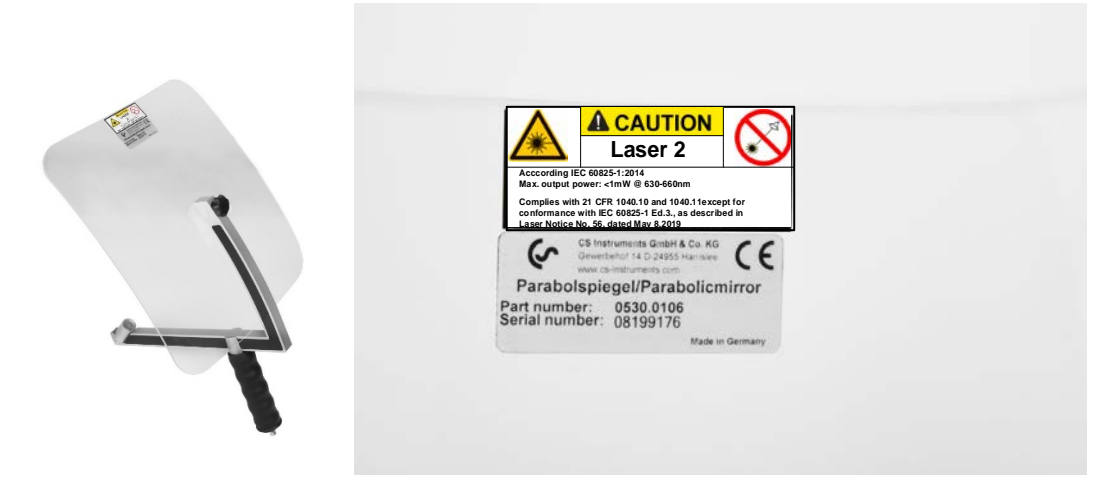

### 8 Device components and controls

### 8.1 The LD 500

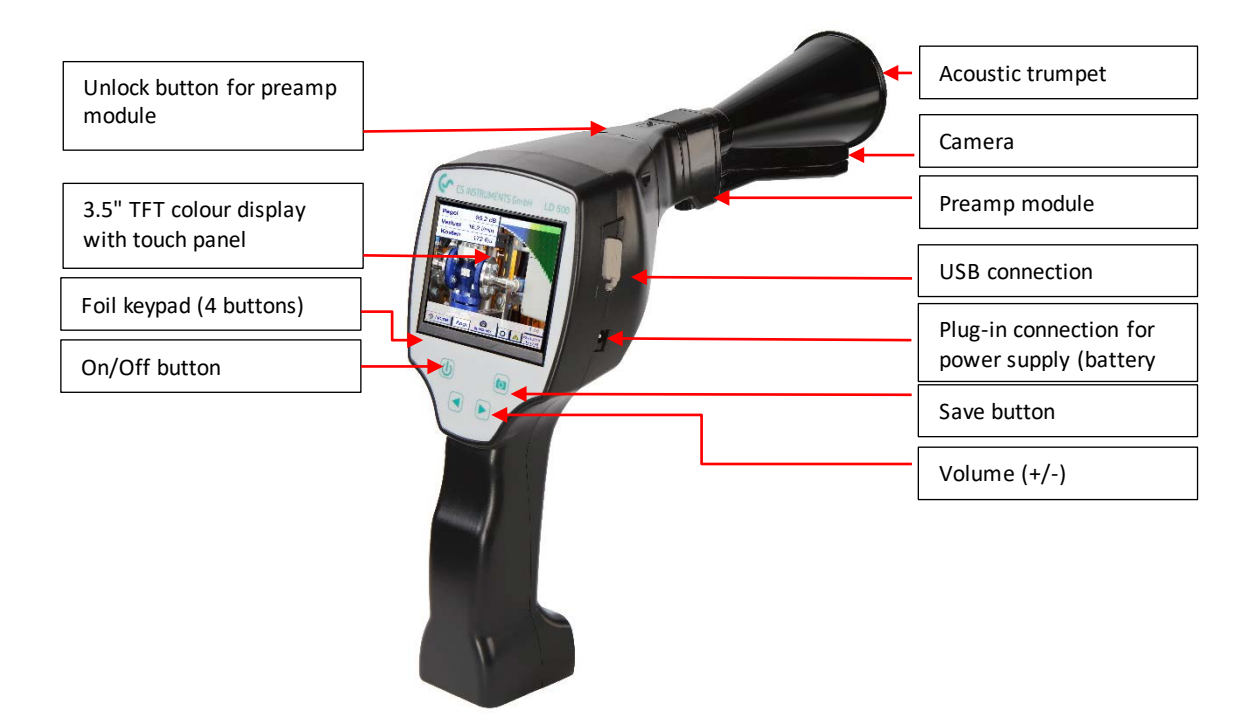

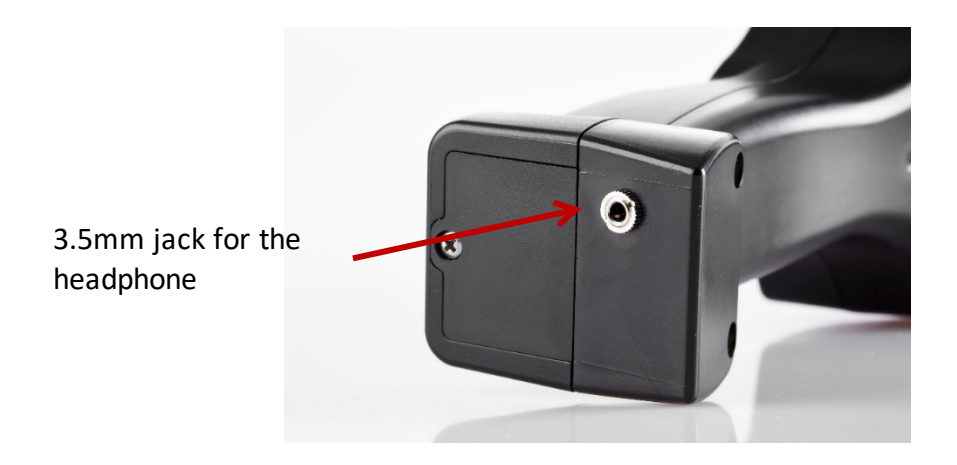

### 9 Overview and application description of the different sensor types

| Acoustic trumpet (standard tool)                                                                                                    | Straightening tube                                                                                                    |  |  |  |
|----------------------------------------------------------------------------------------------------|----------------------------------------------------------------------------------------------------|--|--|--|
| <ul> <li>The acoustic trumpet bundles incident ultrasonic waves, thereby extending the range of the device. This behaviour makes it ideal for medium distances. The leakage can be heard from large distances, for precise detection, the user must approach the leakage and consistently follow the "loudest" point. Individual compressed air components are then checked for precise detection.</li> <li>Quantification distance (distance) □ 1 – 6 m</li> <li>Use of acoustic trumpet: <ul> <li>Average distance to pipe/component 0.2 - 6 m</li> <li>Leakage freely accessible</li> <li>Use at distances of up to 6 metres if no parabolic mirror available</li> </ul> </li> </ul> | The straightening tube permits only very few ultrasonic<br>waves to pass in the direction of the ultrasonic transducer,<br>allowing leakages to be located very precisely.<br>For this reason, the use of the straightening tube is<br>recommended for small distances, for the precise detection<br>of the corresponding leakage.<br><b>Quantification distance:</b> 00,2 m<br><b>Use of focus tube:</b><br>• Short distance to pipe/component 0.05 m<br>• Pipe/component freely accessible<br>• Pipes and components to be inspected are very<br>close together<br>• Medium to high noise<br>• Use when no gooseneck available |  |  |  |
| Gooseneck                                                                                                    | Parabolic mirror                                                                                                    |  |  |  |
| The gooseneck should be used if the pipes and components to be inspected are physically very close. In addition, the shape of the gooseneck can be flexibly adapted to easily inspect hard-to-reach pipes and components.<br>The sensitivity of the gooseneck has been reduced to dampen noise. This makes it ideal for target-ed, local testing of compressed air components at high noise levels, for example in systems using pneumatic cylinders and in compressed air distribution cabinets<br>Quantification distance → 00.05m                                                                                                    | The parabolic mirror bundles horizontally incident<br>ultrasound in its focal point where the ultrasonic transducer<br>is located. On the one hand, this leads to a considerable<br>amplification of the measured ultrasound (high range) and,<br>on the other hand, to a very precise directional behaviour,<br>since ultra-sound that does not incident horizontally is<br>reflected by the reflector.<br>The combination of these two characteristics enables the<br>parabolic mirror to precisely locate leaks at large distances.                                                                                           |  |  |  |
| <ul> <li>Use of gooseneck:</li> <li>Short distance to pipe/component 0.05 m</li> <li>Leakage not freely accessible</li> <li>Medium to high ultrasonic noise</li> <li>Pipes and components to be inspected are very close together</li> </ul>                                                                                                    | <ul> <li>Quantification distance → 3 – 12 m</li> <li>Use of parabolic mirror: <ul> <li>Large distance to pipe/components 3 – 15 m</li> <li>Interfering noise</li> <li>Leakage not freely accessible (behind a fence)</li> <li>Near leaks (superimposition))</li> </ul> </li> </ul>                                                                                                    |  |  |  |

### 9.1 Assembly with acoustic trumpet

The acoustic trumpet allows acoustic amplification by bundling the sound waves and specifies the location of the leak. Due to the special construction of the integrated laser pointer is still usable. The camera is integrated on the bottom of the acoustic trumpet and is electrically connected to the preamplifier module via the jack plug.

Assembling is done by plugging the individual components until easy locking audible (plug in to the stop).

The components are removed in the reverse order; for unlocking the preamplifier module, the release button must also be pressed.

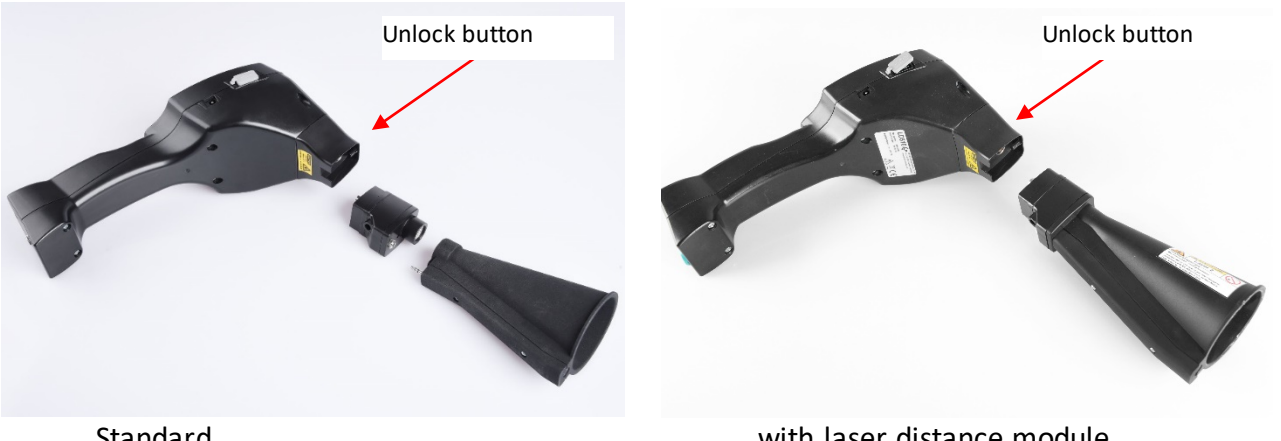

Standard

with laser distance module

#### 9.2 Assembly with focus tube with focus tip

The focus tube with focus tip is used to detect very small leaks, to accurately locate them. Just like the acoustic trumpet, the tube can be plugged into the preamplifier with ultrasonic receiver. The use of the camera is **no longe**r possible.

The components are removed in the reverse order; for unlocking the preamplifier module, the release button must also be pressed.

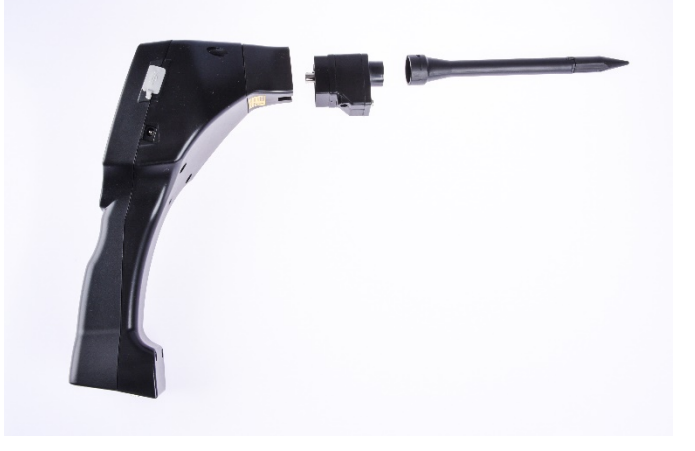

### 9.3 Assembly with Gosseneck

Due to its flexibility, the gooseneck tool is used for punctual measurements in hard-to-reach areas. Connection to the LD 500 is via the supplied spiral cable, see Figure 10.

It is **no longe**r possible to use the camera.

To remove the component, remove the connection cable by pressing the release button on both sides and pulling off the cable.

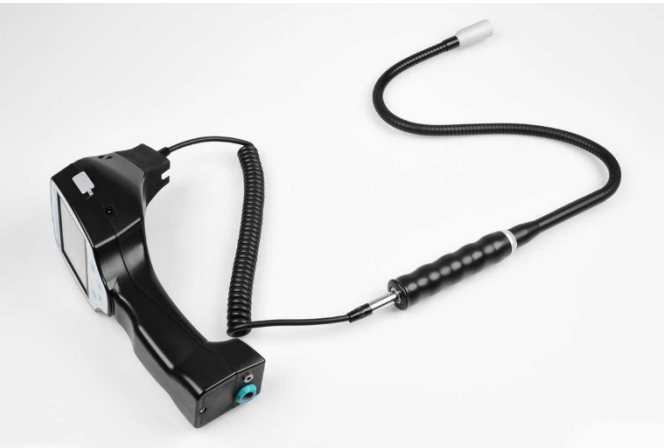

#### 9.4 Assembly with Parabolic mirror

The parabolic mirror is used for measurements at greater distances as well as for high requirements regarding selectivity and location of leakage positions.

Connection to the LD 500 is via the supplied spiral cable, see Figure 11.

To remove the component, remove the connection cable by pressing the release button on both sides and pulling off the cable.

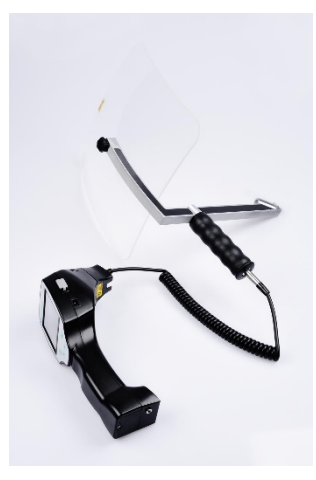

**Note:** To use the parabolic mirror and gooseneck, these components must be activated in the LD 500 during initial commissioning in order to save the component-specific adjustment parameters. If this has not already been done ex-works, the data for this is supplied via USB stick. For the activation (parameter import), see chapter 11 Operation here in Sub chapter "Export / Import"." The parabolic reflector 2.0 and the gooseneck 2.0 are automatically recognised by an intelligent LD 500, so you do not need to import it..

### 10 Start-up / / Application LD 500

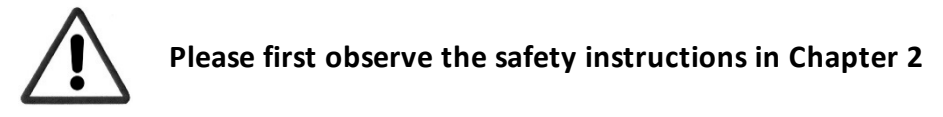

### 10.1 Switch on

Hold down the power button for about 1 second, the power will turn on, and a start-up sequence will appear on the display. Pressing the button again switches the device off again.

On-Off button, see device components and controls

### 10.2 Headphone Volume Up / Volume Down

The volume up and volume down buttons in the headset can be increased or decreased in 16 steps. Continuously pressing the button automatically increases / decreases the value.

Volume up / down buttons for headphone volume, see device components and controls

## Please make sure the headphone level is <50% before putting on the headphones.

### 10.3 Sensitivity level

Ultrasound levels can be understood as a "loudness" of the leakage.

With the "Sensitivity" button, the sensitivity of the LD500 can be adjusted to the environment, which strongly influences the acoustic behavior of the device and increases or decreases the valid value range. A reduction in sensitivity reduces the range of the leakage reading but the "responding area", indicated by the circle in the display, also gets smaller, which considerably simplifies detection.

### Sensitivity levels

**0** – **60** dB = Highest sensitivity level of the device (use with small leaks and no noise), selection with the "*HiSn*" button or the "*Sensitivity*" button

**10 – 70 dB** = Leakages and noises get "less noisy", the range is reduced.

**20 – 80 dB** = Leakages and noises get "less noisy", the range is reduced.

**30 – 90 dB** = Leakages and noises get "less noisy", the range is reduced.

**40 – 100 dB** = Most insensitive stage (large leaks, many noises  $\rightarrow$  for heavy-duty application)

50 – 110 dB = leakage and noise become "quieter", the range is reduced..

60 – 120 dB = least sensitive level (large leakages, a lot of noise for a heavy-duty application).

Whether the levels 50 - 110 / 60 - 120 dB are available depends on whether the LD 500 and the sensor are intelligent.

By default, the LD500 is set to the auto function and will automatically switch between levels (10 - 70 dB + 100 dB).

### 10.4 Laser On/Off

The laser pointer can only be switched on or off via the laser on / off button in the display (not via the membrane keypad). When switched on, the display shows a laser warning symbol.

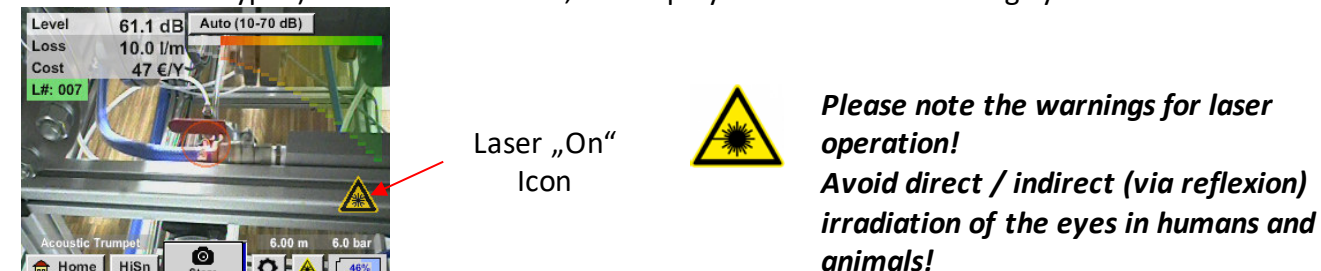

### 11 Operation

The operation is largely self-explanatory and menu-driven via the touch panel. The selection of the respective menu items occur via short "tapping" with the finger or a soft round pen.

#### <u>Attention</u>: Please use no pens or other objects with sharp edges! The foil can be damaged!

Inputs or changes can be made with all white deposit fields

### 11.1 Initialization

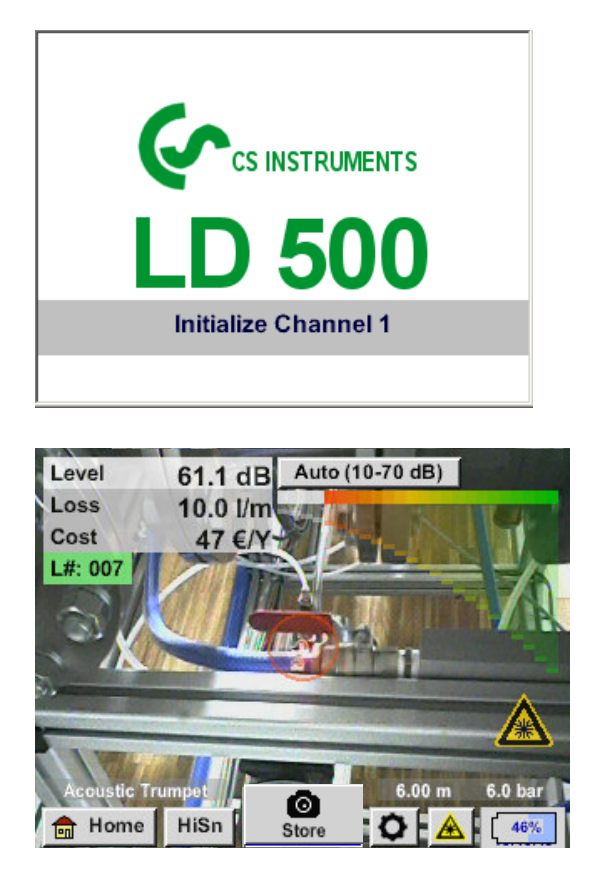

After switching on the LD 500, the initialization takes place and then switch to leakage display

### 11.2 Screen Leckage

The following picture shows and describes the display elements.

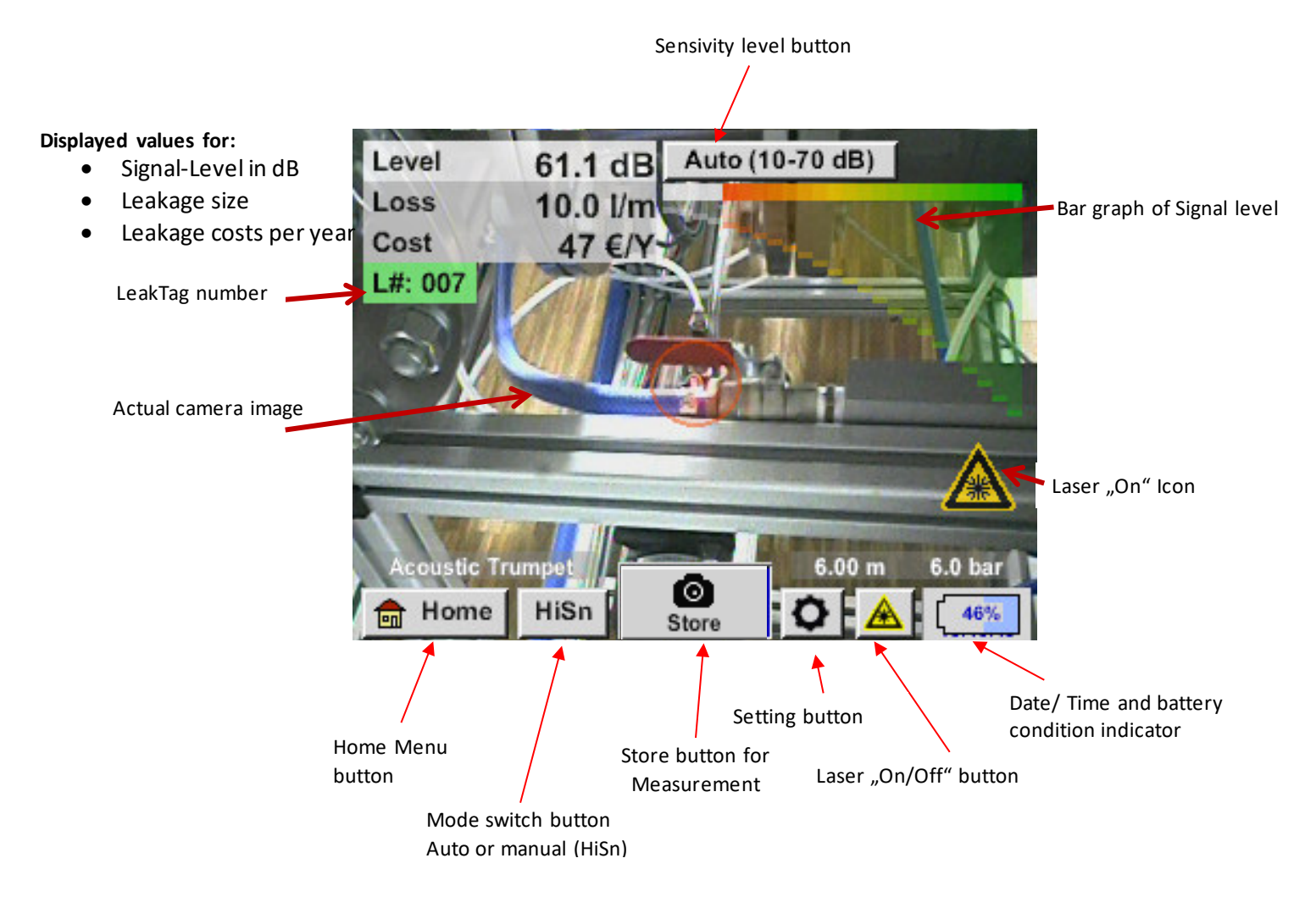

Date / Time:

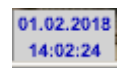

#### Battery condition indicator

Battery condition:

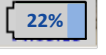

Power supply connected and battery is charging:

CHG

#### **11.3** Home menu LD 500

The operation is largely self-explanatory and menu-driven via the touch panel. The selection of the respective menu items occur via short "tapping" with the finger or a soft round pen.

### Attention: Please use no pens or other objects with sharp edges! The foil can be damaged!

Before the leakage search is started, the device must be configured. The user can access the menu by clicking the "Home" button. The following figure shows the Home "Menu".

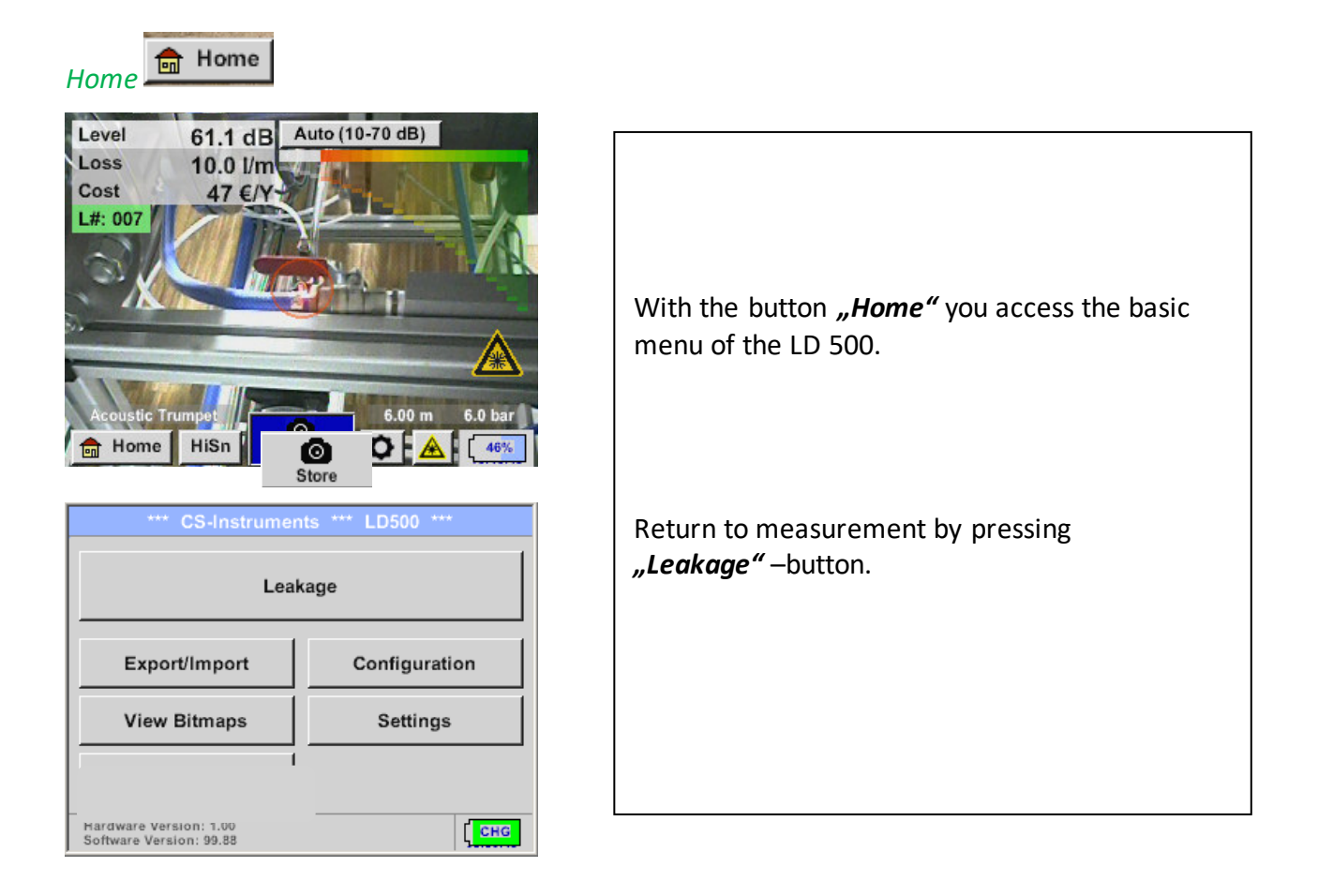

### 11.3.1 Configuration of LD500

### Home → Configuration

| *** Configuration       ***         National Standard       ISO       US         Cost / 1000 m³       20.000       €         Operating hours/year       8760         Operating hours/year       Karameter | <ul> <li>In the configuration settings the unit system can be selected, and the required parameters entered, this to calculate the leakage costs per year.</li> <li>→ Selection of ISO or US unit system</li> <li>→ Call up the text field "Costs/ 1000 m<sup>3</sup>" to define the costs. There are 2 variants to choose from:</li> </ul> |  |  |
|----------------------------------------------------------------------------------------------------|----------------------------------------------------------------------------------------------------|--|--|
| Home     Default Value     Cost                                                                                                    | <ul> <li>Standard: Cost per 1000 volume units<br/>Enter cost and the currency<br/>Default value: 19 € / 1000 m<sup>3</sup> or<br/>0.538€/1000cf</li> <li>Export: Hore you can see in detail the electrisity</li> </ul>                                                                                                    |  |  |
| Standard Mode     Expert Mode       Electricity price / kWh     0.158       Specific power     0.120       Electricity cost [70%]     19.000                                                              | • Expert: Here you can see in detail the electricity<br>• costs / KWh and define the specific power<br>of the system. For the specific power 3<br>pre-defined asset values are created and<br>a user defined input field for the<br>individual input is made available.                                                                     |  |  |
| Total Cost[100%]         27.143         €/1000 m³           OK                                                                                                    | Enter working hours per year                                                                                                    |  |  |

### Home → Configuration → Parameter

Depending on the selected sensor type, there are up to 4 pre-defined pressure and distance values that can be selected directly as well as two fields (white) in which values for the pressure and the distance are freely selected.

For the **different sensor types** different **minimum and maximum distances** from the LD500 to the leakage are defined to calculate valid leakage loss and costs per year. These distances must be strictly adhered too.

➔ Sensor type Sensor type: Acoustic Trumpet Selection of the sensor type according to the application and Pressure ambient conditions, see therefor chapter 9. 8.0 bar 6.0 bar 7.0 bar 9.0 bar Distance 1.00 m 3.00 m 5.00 m 6.00 m OK Select sensor type and confirm choice by pressing "OK" Acoustic Trumpet Focus tube Parabolic mirror Gooseneck i OK Parameter ➔ Pressure (line pressure in bar) The **pressure** can be set variably between 1 - 10 bar. Sensor type: Acoustic Trumpet → Distance (distance to leakage in m) Pressure The min. or max. distance depends on the sensor type used. 6.0 bar 7.0 bar 8.0 bar 9.0 bar Distance 1.00 m 3.00 m 5.00 m 6.00 m OK When using the acoustic trumpet with laser distance measurement, the measured distance can be taken over directly, please activate "Distance by laser". Sensortype: @Acoustic Trumpet **Note:** For the use of the "Laser distance measurement", the laser Pressure 6.0 bar 7.0 bar 8.0 bar must also be activated, see chapter 10.4. 9.0 bar In case of a deactivated laser the icon "Laser?" flashes alternately Distance yellow and red. 1.00 m 3.00 m 5.00 m 6.00 m Distance by Laser oĸ

### Home → Configuration → Meas.Point

| Meas. Point   |                        |   |        |       |        |       |     |   |     |
|---------------|------------------------|---|--------|-------|--------|-------|-----|---|-----|
| Co            | Company CS Instruments |   |        |       |        |       |     |   |     |
| Bu            | Building Halle 4       |   |        |       |        |       | -   |   |     |
| Pla           | ice                    |   |        |       | Mas    | chine | e 1 |   | -   |
| Le            | akTaç                  | J |        | 1     | -      |       |     |   |     |
|               |                        |   | ,      | 0     | ĸ      |       | 1   |   |     |
|               |                        |   |        | 0     | 'n     |       |     |   |     |
| ,             | Nr.                    |   |        | с     | ompan  | y     |     |   |     |
| 0             | 01                     |   |        | CS li | nstrum | ents  |     |   |     |
|               | 002 Gaffel             |   |        |       |        |       |     |   |     |
|               |                        |   |        |       |        |       |     |   |     |
| -             |                        |   |        |       |        |       |     |   |     |
|               |                        |   |        |       |        |       |     |   |     |
| new delete OK |                        |   |        |       |        |       |     |   |     |
|               |                        |   | Co     | mpai  | ny Nai | me    |     |   |     |
| 14/32         |                        |   | CS Ins | strum | ents   |       |     | ← | Clr |
| 1             | 2                      | 3 | 4      | 5     | 6      | 7     | 8   | 9 | 0   |
| q             | w                      | е | r      | t     | z      | u     | i   | 0 | р   |
| а             | s                      | d | f      | g     | h      | Ĵ     | k   | Ι | +   |
| У             | X                      | С | ۷      | b     | n      | m     | ,   |   | -   |
| AB            | ABC Abc @#\$           |   |        |       |        |       |     |   |     |
|               | OK Cancel              |   |        |       |        |       |     |   |     |

The measuring point is stored for each leakage in its journal data. These can be seen later in the leakage report in the software.

→ LeakTag: will be automatically increased by one after storing a measurement.

All information about the measuring point can be changed by selecting the corresponding text field or the stored measuring points can be loaded from the internal database.

Then a menu opens with the available / saved entries. When selecting a saved value, select it (highlighted in green) and then take over with **"OK"**.

If a new entry is necessary, the input menu opens after pressing the *"new"* button.

Input is accepted via "OK".

This procedure is analogous to enter the information for company, building and location.

Using the *"delete"* button, individual entries can be deleted too.

### **11.3.1.1** Sensortype selection (Measuring tool)

In order to simplify the leak detection for the user, various tools for different measuring conditions have been developed .

The distances mentioned for quantifying the leakage always refer to the front of the respective tool.

### 11.3.1.1.1 Intelligentes Tool

Ab FW 3.02 werden die angeschlossen Mess-Tools automatisch erkannt. Voraussetzung ist das die Tools dies unterstützen.

Bei Verwendung älterer Sensortypen (Messtools), ohne Erkennung, muss beim Start das entsprechende Tool ausgewählt werden, siehe Kapitel 11.3.1.1.2 Auswahl Sensortyp manuell.

### 11.3.1.1.2 Sensortyp selection manual

After starting the LD 500 with a tool without automatic detection, the corresponding sensor type must be selected and confirmed with **"OK**".

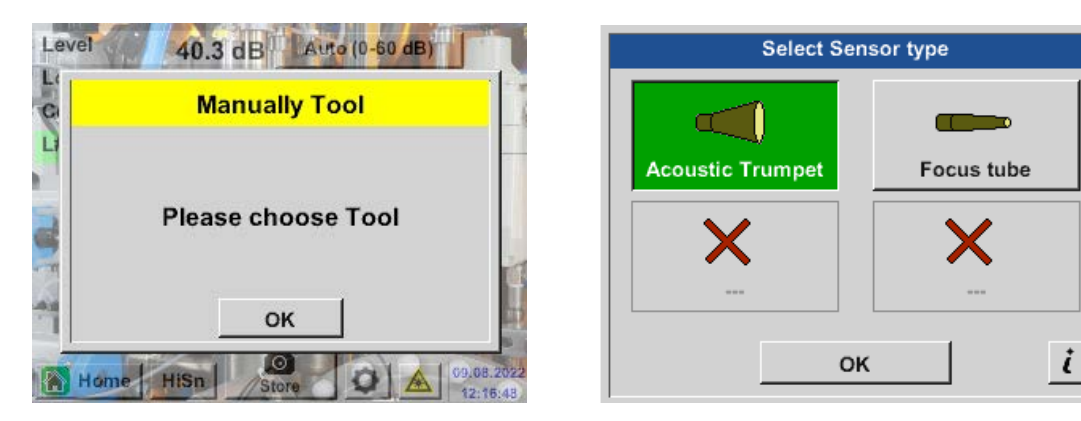

A

If the parabolic mirror / gooseneck has been ordered separately, the application data for the devices must be loaded into the LD500 first. Data is supplied via USB stick.

#### Import:

Home → Export/Import → Import new Tool → Parabolic Mirror / Gooseneck Serial Number

### **11.3.1.2** Storing of the measurement

To store the measurements please press either the button **"Store"** on the foil keypad, see chapter

Device components and controls , or by button **"Store"** in the display.

All data are stored on to the internal SD card.

The measurement data, the measurement point and the image of the measurement point are saved as a journal, which can be exported later and a report can be created with the CS Leak Reporter (order no.: 0554 0105).

After pressing one of the two **"Store"** keys, the corresponding information for the measuring point must be completed. The measuring point information of the last stored storage (company, building and location) is displayed, the numbering of the leaking tag is increased by 1. e.g.:

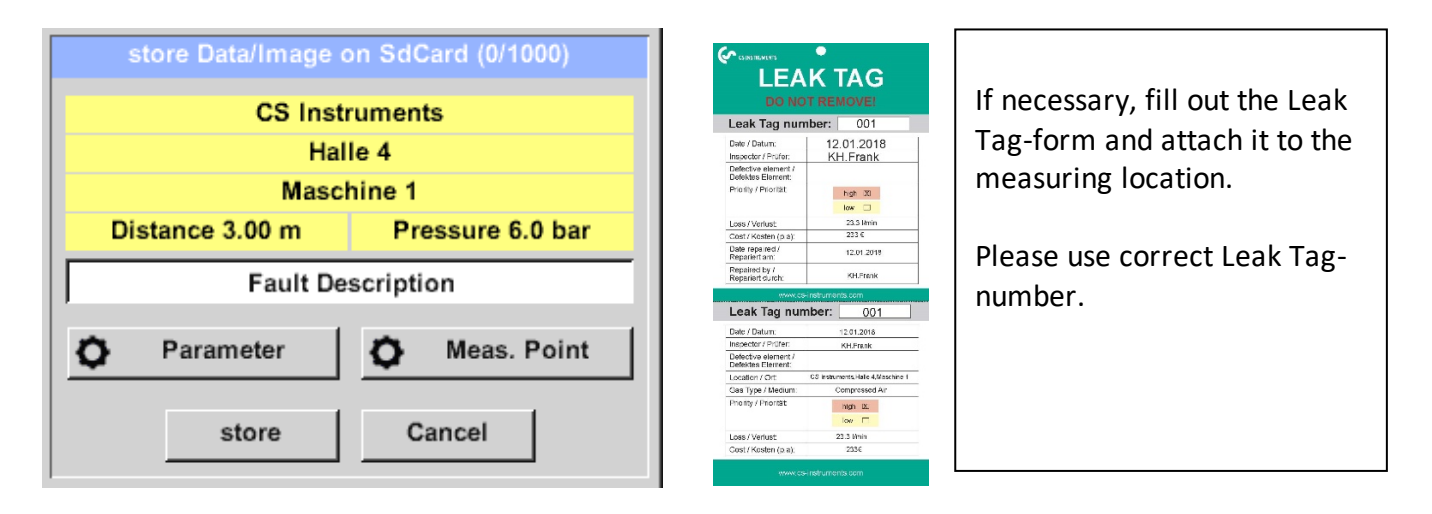

### 11.3.1.3 Parameter / Meas. Point (Re-Check)

### Store 🗲 Parameter

### Store 🗲 Meas. Point

At this point, it is again possible to check and correct the parameters "Pressure" and "Distance" and the measuring point.

Changing the parameters gives new values for leakage and cost. Execution of the corrections see description <u>chapter 9.3.1</u>

### 11.3.1.4 Fault description

| Store Data/Image on SdCard (0/1000)  CS Instruments Halle 4  Maschine 1  Distance 3.00 m Pressure 6.0 bar  Fault Description  Parameter Store Cancel                                                                                       | In addition to the details of the measuring point<br>with company, building and location, it is<br>possible to enter a fault description<br>To do this, select the text field <i>"Fault description</i><br>".                                                                        |
|----------------------------------------------------------------------------------------------------|----------------------------------------------------------------------------------------------------|
| Fault Description         Leak.Element                                                                                                    | <ul> <li>The following error descriptions are available, which significantly facilitate subsequent leakage elimination.</li> <li>Leakage element</li> <li>Measure</li> <li>Spare part</li> <li>Repair possible under pressure?</li> <li>Leakage repaired on site (status)</li> </ul> |
| I5 (15)         Nr.       Leak.Element         001       Air tool         002       Ball valve         003       Fehlerbeschreibung         004       Filter unit         005       Fitting         new       delete       Cancel       OK | The entries are also stored in an internal<br>database so that they can be used again and<br>again.<br>Some suggestions are already saved on delivery.<br>See left, for example the selection for the field<br>"Leak. Element".                                                      |

### **11.3.1.5** Storing measurement data to internal SD-card

#### Store → store

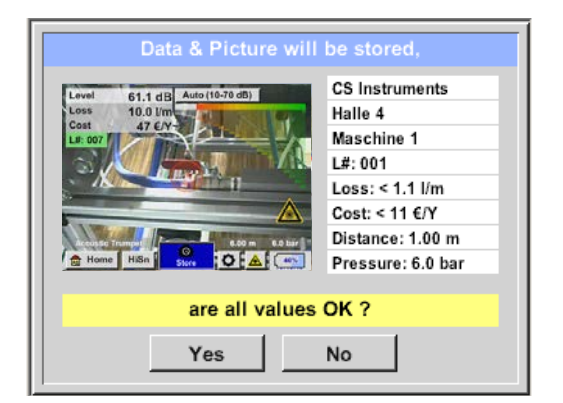

Before final storage of the measurement on the internal SD card, a summary is created and the correctness is queried once more for safety.

Storage is done with the *"Yes"* key.

The "No" key returns to the previous menu.

### 11.3.2 Export/Import

With Home  $\rightarrow$  Export / Import,

- Recorded "Leakage data" can be transferred to a USB stick
- System settings can be exported as well as imported
- Measuring points (company, building and location data) can be exported as well as imported.
- Non-activated optional measurement tools can be activated/loaded.

| *** Export/Import *** |                 |  |  |  |  |  |
|-----------------------|-----------------|--|--|--|--|--|
| Export                | Import          |  |  |  |  |  |
| Leakage data          | New tool        |  |  |  |  |  |
|                       |                 |  |  |  |  |  |
|                       |                 |  |  |  |  |  |
| System settings       | System settings |  |  |  |  |  |
|                       |                 |  |  |  |  |  |
| Companies             | Companies       |  |  |  |  |  |
| 亩 Home                |                 |  |  |  |  |  |

### 11.3.2.1 Export

### 11.3.2.1.1 Export "Leakage Data"

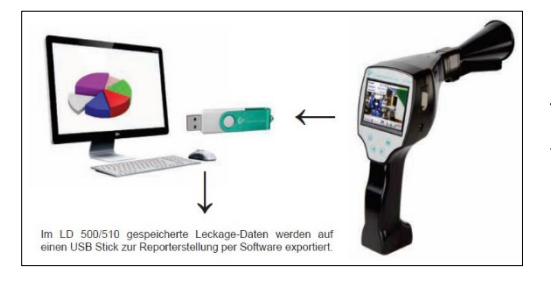

Home  $\rightarrow$  Export / Import  $\rightarrow$  Export  $\rightarrow$  Leakage Data

Once all leakages have been documented, the next step is to export the data to a USB stick.

The user has the possibility to select one or more companies and to determine the start and end time of the leakage export.

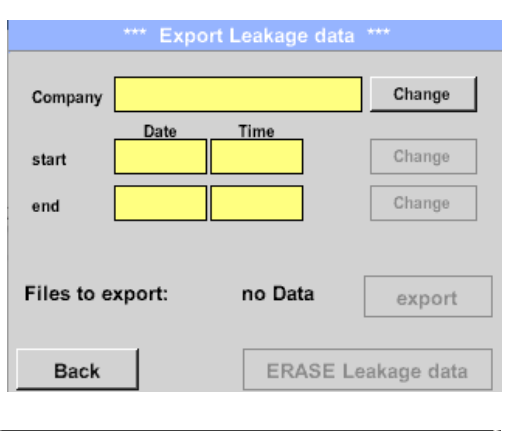

| Mo | Di   | Mi     | Do   | Fr | Sa | So |
|----|------|--------|------|----|----|----|
|    |      |        | 1    | 2  | 3  | 4  |
| 5  | 6    | 7      | 8    | 9  | 10 | 11 |
| 12 | 13   | 14     | 15   | 16 | 17 | 18 |
| 19 | 20   | 21     | 22   | 23 | 24 | 25 |
| 26 | 27   | 28     |      |    |    |    |
|    |      |        |      |    |    |    |
| _  | 1 F4 | ebruar |      |    | OK |    |
| -  |      | - au   | 20.0 | -  |    | OR |

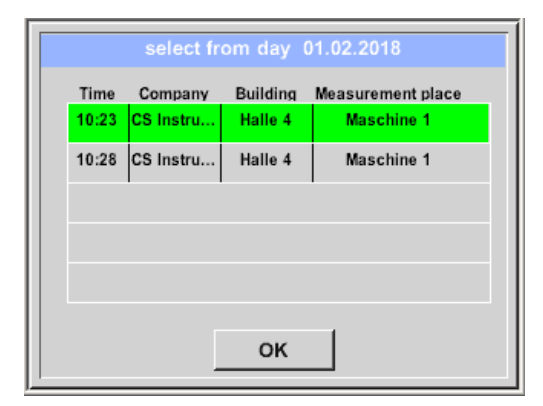

The "*Change"*. button can be used to select one, several or all companies to be exported. Use "*Start"* and "*End"*. to define the period for which stored measurement data are to be exported.

The selected date is always highlighted in green and the dates of the Sundays are, as in the calendar, red. Highlighted.

For days on which measurement data was recorded, the date numbers are visually exalted

If several measurements have been recorded on a date, they will appear after the date selection.

Now you can easily select the desired recording.

With **"OK"**. the start or end time is taken over.

### Attention:

When the function **«ERASE Leakage data»** is activated, <u>ALL</u> leakages in the memory are irretrievably deleted..

### 11.3.2.1.2 Export of System settings

This feature is especially relevant to the version LD 510, here for storing the external sensor settings as well as e.g. display option for charts, sensor value etc.

#### Home $\rightarrow$ Export / Import $\rightarrow$ Export $\rightarrow$ System settings

| Store Settings: S:DEV0004/Settings/*.xml |           |       |        |       |         |           |          |        |          |  |
|------------------------------------------|-----------|-------|--------|-------|---------|-----------|----------|--------|----------|--|
|                                          |           | Fi    | le nam |       | Date    | Date Time |          |        |          |  |
| 🖞 goto                                   |           |       |        |       |         |           |          |        |          |  |
| 🚺 Se                                     | etting    |       |        |       |         | 0         | 2.02.20  | 18 0   | 6:56:36  |  |
|                                          |           |       |        |       |         |           |          |        |          |  |
|                                          |           |       |        |       |         |           |          |        |          |  |
|                                          |           |       |        |       |         |           |          |        |          |  |
|                                          |           |       |        |       |         |           |          |        |          |  |
| _                                        |           |       | S:D    | EV000 | 4/Setti | ngs/      |          |        |          |  |
| 0                                        | ĸ         | Cano  | el     | n     | ew fil  | е         | SdC      | ard    | USB      |  |
|                                          | Store     | Setti | ngs:   | S:DE  | EVOOC   | )4/S      | ettings  | s/*.xi | ml       |  |
|                                          |           |       |        |       |         |           |          |        |          |  |
| Î                                        |           | F     | 2      | ne    | w Fil   | م         | 1        |        |          |  |
|                                          |           | Ľ     | ~      | 110   |         | C         |          |        | 86       |  |
|                                          |           | 6     | ٦      |       | Direc   | ton       | . 1      |        |          |  |
|                                          |           |       | Ļ      | new   | Direc   | tory      | <u>/</u> |        |          |  |
|                                          |           |       |        | 0     |         |           | 1        |        |          |  |
|                                          |           |       |        | Ca    | ncel    |           |          |        |          |  |
| 4                                        | _         | _     | _      | _     | _       | -         | _        | _      | -        |  |
| 0                                        | к         | Cano  | el     | ne    | ew fil  | е         | SdC      | ard    | USB      |  |
|                                          |           |       |        | Dire  | ctory   |           |          |        |          |  |
| 6/39                                     |           |       | KI     | I-FRA |         |           |          | ←      | Cir      |  |
| 4                                        |           |       |        |       |         |           |          |        |          |  |
| 1                                        | 2         | 3     | 4      | 5     | 6       | 1         | 8        | 9      | 0        |  |
| Q                                        | W         | Ε     | R      | Т     | Ζ       | U         | I        | 0      | P        |  |
| Α                                        | S         | D     | F      | G     | Н       | J         | K        | L      | +        |  |
| Y                                        | Х         | С     | V      | в     | Ν       | M         | 9        |        | -        |  |
| abo                                      | c ] /     | Abc   |        |       |         |           |          | ]      | @#\$     |  |
|                                          |           |       |        |       |         |           |          | _      | <u> </u> |  |
|                                          | OK Cancel |       |        |       |         |           | el       |        |          |  |

Here the definition of the storage location takes place

Selection for internal SD card with activation of key *"SdCard"* or on USB stick with key *"USB"*.

The selection of the desired folder is made by selecting and activating with *"goto"* button.

If a new directory is required, this is done by pressing *"new File"*, this can be created by selecting *" new Directory"* 

Saving a system file with a new name takes place analogously, then the key **"new File"** must be pressed

Entries are to be confirmed with "OK".

With *"Cancel"* you return to the previous menu.

### 11.3.2.2 Import

### 11.3.2.2.1 Import of system settings

Home  $\rightarrow$  Export / Import  $\rightarrow$  Import  $\rightarrow$  System settings

| Load Settings: S:DEV0004/             | Settings/*  | .xml      |  |
|---------------------------------------|-------------|-----------|--|
| File name                             | Date        | Time      |  |
| L                                     | 12 02 2018  | 08-59-52  |  |
| Setting                               | 02 02 2018  | 06:56:36  |  |
| Permit                                | 02.02.2010  | 00.00.00  |  |
|                                       |             |           |  |
| C-DEV/0004/Calling                    |             |           |  |
| S.DEV0004/Setting                     | 91<br>840ad | цер       |  |
| OK Cancel                             | Sucard      | 038       |  |
| Load Settings: S:DEV0004/Sett         | ings/Settir | ng/*.xml  |  |
| File name                             | Date<br>got | Time<br>o |  |
| Set2.xml                              | 12.02.2018  | 09:02:20  |  |
| Set1.xml                              | 02.02.2018  | 06:56:36  |  |
|                                       |             |           |  |
|                                       |             |           |  |
| S:DEV0004/Settings/Se                 | tting/      |           |  |
| OK Cancel                             | SdCare      | USB       |  |
|                                       |             |           |  |
| *** Export/Import                     | ***         |           |  |
| Export Impo                           | rt          |           |  |
|                                       |             |           |  |
| overwrite all settings?               |             |           |  |
| [S:DEV0004/Settings/Setting/Set1.xml] |             |           |  |
| Ja Nein                               |             |           |  |
|                                       |             |           |  |
|                                       |             |           |  |
| - Home                                |             |           |  |

### **11.3.2.2.2** Import new measurement tool

#### Home $\rightarrow$ Export / Import $\rightarrow$ Import $\rightarrow$ Import new Tool

| Load Tool Data Base U:DE  | V0004/Tools | /*.xml   |  |  |
|---------------------------|-------------|----------|--|--|
| File name                 | Date        | Time     |  |  |
| <b>1</b>                  | goto        |          |  |  |
| Schwanenhals_12345000.xml | 16.11.2018  | 14:12:48 |  |  |
| Parabol_00001234.xml      | 12.11.2018  | 07:15:46 |  |  |
| U:DEV0004/Too             | ols/        |          |  |  |
|                           |             | 1        |  |  |
| OK Cancel                 | SdCar       | USB      |  |  |
|                           |             |          |  |  |
| *** Export/Imp            | ort ***     |          |  |  |
| - Export - Ir             | mport       |          |  |  |
|                           |             |          |  |  |

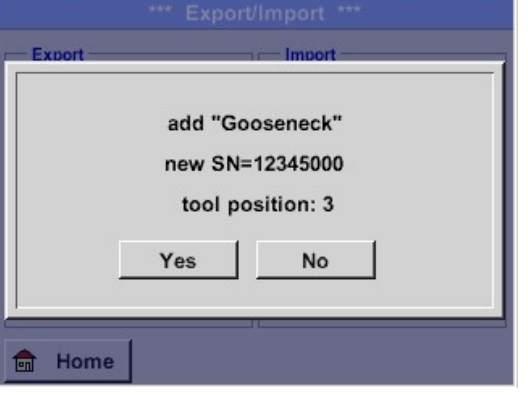

The directory and file selection process is the same as for export e.g. system settings Selection of internal SD card with activation of button "*SdCard*" or of USB stick withbutton "*USB*".

Select the desired folder by pressing the "*goto*" key and then the corresponding system file.

Confirm your entries witht "OK".

Since system relevant changes are made here, a security query is made which must be confirmed with "**Yes**".

### **11.3.2.3** Export / Import Customer database

These functions allow the stored measuring point descriptions (companies, buildings and location) to be exported as an XML file or to be imported from another LD 500 exported database. That means it is also possible to create and import the database externally, but the prerequisite is the correct format of the XML file.

| Home | → | Export / | /Import - | → Export → | Customers | Export / | ′Import → | • Import → | Customers |
|------|---|----------|-----------|------------|-----------|----------|-----------|------------|-----------|
|------|---|----------|-----------|------------|-----------|----------|-----------|------------|-----------|

| Store Customers: S:DEV00 | )4/Database/*. | .xml    |
|--------------------------|----------------|---------|
| File name                | Date           | Time    |
| <b>1</b> -               | goto           |         |
| Customers                | 02.02.2018 07  | 7:30:46 |
|                          | · ·            |         |
|                          |                |         |
| ·                        |                |         |
|                          |                | _       |
| S:DEV0004/Databa         | ise/           | _       |
| OK Cancel new file       | SdCard         | USB     |
| *** Export/Impo          | rt ***         |         |
| Export Im                | port           |         |
|                          |                |         |
|                          |                |         |
| Settings written to      | SdCard         |         |
| < S:DEV000ustomers/Cus   | tomers/KUND    | E1.xml  |
|                          | 1              |         |
| ОК                       |                |         |
|                          |                |         |
| Home                     |                |         |
|                          |                |         |

As data changes are made during importing, a confirmation question needs to be confirmed with "*"Yes"*.

**Remark:** Customer data will be exported to folder <u>\\DEV0004/Database</u>. Data to be imported (XML files) must be stored in the directory <u>\\DEV0004/Database</u> as well.

### 11.3.3 View bitmaps

#### Home → View Bitmaps → Select Screenshoot

|                             | Se      | not             |            |          |  |  |
|-----------------------------|---------|-----------------|------------|----------|--|--|
| 💼 Home                      |         | Screenshot      |            |          |  |  |
| Show Sc                     | reensi  | hot: S:DEV00    | 04/Journa  | l/*.jpg  |  |  |
|                             | File na | ame             | Date       | Time     |  |  |
| <u>r</u>                    |         |                 | go         | to       |  |  |
| BM18CW05                    |         |                 | 01.02.2018 | 10:23:38 |  |  |
| BM18CW02                    |         |                 | 09.01.2018 | 10:55:54 |  |  |
| BM17CW50                    |         |                 | 15.12.2017 | 12:29:06 |  |  |
|                             |         |                 |            |          |  |  |
|                             | s       | :DEV0004/Journa | ıl/        |          |  |  |
| ок Са                       | ancel   |                 | SdCar      | d USB    |  |  |
| Show Screer                 | nshot:  | S:DEV0004/J     | lournal/BN | 118CW05/ |  |  |
|                             | File na | ime             | Date       | Time     |  |  |
| <u>.</u>                    |         |                 | go         | to       |  |  |
| BM_00002.j                  | ipg     |                 | 02.02.2018 | 06:33:40 |  |  |
| BM_00001.j                  | ipg     | 01.02.2018      | 10:28:24   |          |  |  |
| BM_00000.                   | ipg     | 01.02.2018      | 10:23:38   |          |  |  |
|                             |         |                 |            |          |  |  |
| S:DEV0004/Journal/BM18CW05/ |         |                 |            |          |  |  |
| ок Са                       | ancel   |                 | SdCar      | USB      |  |  |

This allows the stored pictures (measurement pictures) on the SD-Card or USB Stick to load and shown in the display again. Please press button "Select Screenshot" and select the required picture (bitmap).

The pictures are stored and organized in different directories

The directory structure is year / calendar week

Designation: BMyyCWxx yy = Year xx = calendar week

The selection of the desired folder is made by selecting and activating with the *"goto"* button.

Select the desired image and then display with *"OK"*.

### 11.3.4 Device Settings

### The settings are all protected by a password! Settings or changes are generally confirmed with OK!

#### Remark:

If you go back to main menu and then again one of the setting menus is called, you must enter the password again.

### Home → Settings

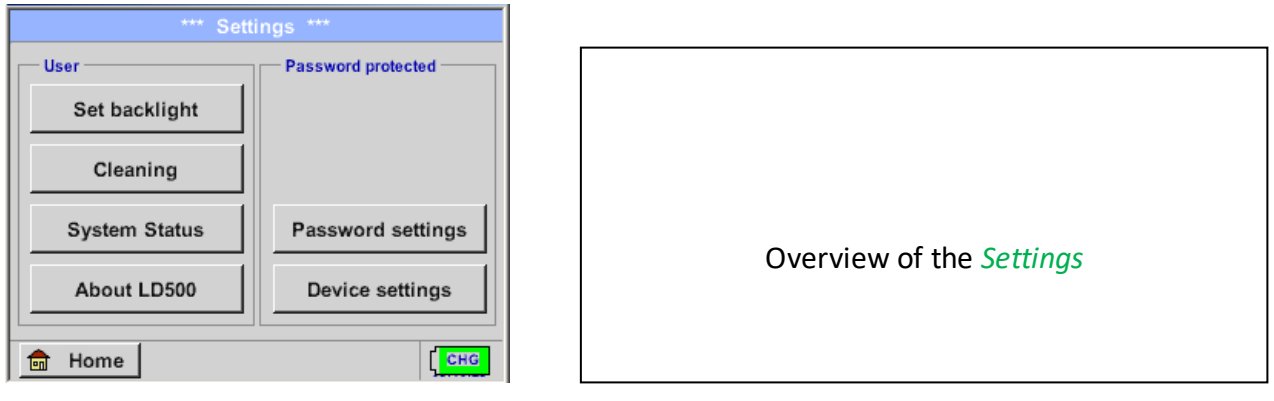

### 11.3.4.1 Passwort-Einstellung

Home  $\rightarrow$  Settings  $\rightarrow$  Passwort Settings

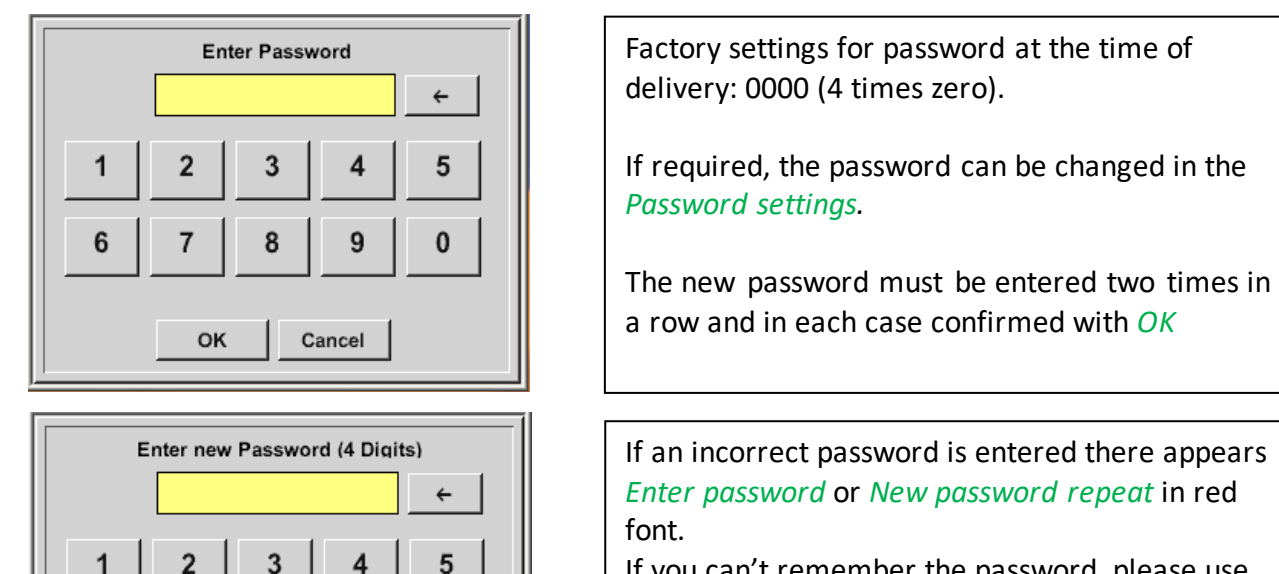

0

9

Cancel

8

If you can't remember the password, please use Master password in order to enter a new password.

#### Remark:

The master password is supplied together with the instrument's documentation.

6

7

OK

### 11.3.4.2 Device Settings

Home  $\rightarrow$  Settings  $\rightarrow$  Device settings

| *** Device settings ***   |                        |  |  |  |  |  |  |
|---------------------------|------------------------|--|--|--|--|--|--|
| Set language SD-Card      |                        |  |  |  |  |  |  |
| Date & Time Update System |                        |  |  |  |  |  |  |
|                           | Factory Reset          |  |  |  |  |  |  |
|                           | Calibrate touchscreen  |  |  |  |  |  |  |
|                           |                        |  |  |  |  |  |  |
| Back                      | 12.02.2018<br>09:13:46 |  |  |  |  |  |  |

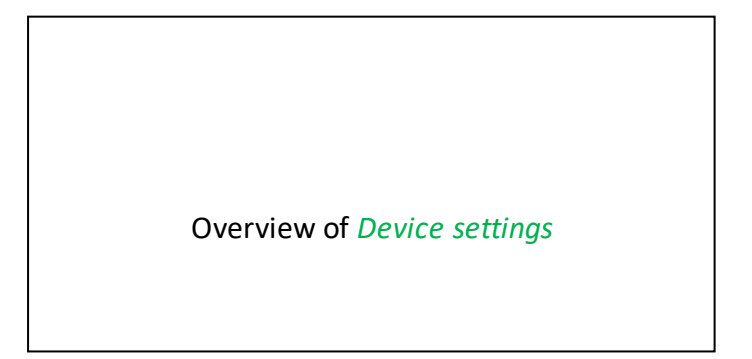

### 11.3.4.2.1 Language

Home  $\rightarrow$  Settings  $\rightarrow$  Device settings  $\rightarrow$  Set language

| *** Choose language *** |        |            |  |  |  |  |  |  |
|-------------------------|--------|------------|--|--|--|--|--|--|
| Can you read this text? |        |            |  |  |  |  |  |  |
| English Deutsch Spanish |        |            |  |  |  |  |  |  |
| Italian                 | Danish | Русский    |  |  |  |  |  |  |
| Polski                  | French | Portuguese |  |  |  |  |  |  |
| Romanian Czech          |        |            |  |  |  |  |  |  |
| Back                    |        |            |  |  |  |  |  |  |

Here you can select one of 11 languages for the LD 500.

### 11.3.4.2.2 Date & Time

Home  $\rightarrow$  Settings  $\rightarrow$  Device settings  $\rightarrow$  Date & Time

| *** Time & Date Settings ***                                                   |   |                                                                                                    |
|--------------------------------------------------------------------------------|---|----------------------------------------------------------------------------------------------------|
| Actual Time 09:15:11 / 12.02.2018 Start Time Zone UTC ± 0 Daylight Saving Back |   | By pushing the <i>Time Zone</i> description field and enter the correct <i>UTC</i> , you can set the correct time all over the world. |
| *** Time & Date Settings ***                                                   | ĺ |                                                                                                    |
| Actual Time 10:15:35 / 12.02.2018 Start                                        |   | The summer and wintertime switchover is realized by pushing the <i>Daylight Saving</i> button.                                        |
| Time Zone UTC ± 0                                                              |   |                                                                                                    |
|                                                                                |   |                                                                                                    |
| Daylight Saving                                                                |   |                                                                                                    |
| Back 12.02.2018 10:15:35                                                       |   |                                                                                                    |

### 11.3.4.2.3 SD-Card

Home  $\rightarrow$  Settings  $\rightarrow$  Device settings  $\rightarrow$  SD-Card  $\rightarrow$  Reset Logger Database Home  $\rightarrow$  Settings  $\rightarrow$  Device settings  $\rightarrow$  SD-Card  $\rightarrow$  Erase SdCard

| *** SD-Card ***       |                                                                                                    |
|-----------------------|----------------------------------------------------------------------------------------------------|
| Reset Logger Database | By pressing <i>Reset Logger Database</i> all actual stored data on SD-Card will be blocked for use in |
| Erase SdCard          | LD500 / LD510. Nevertheless all data are still                                                        |
|                       | stored and available for external use only.                                                           |
| Test SdCard           |                                                                                                    |
| -                     | By pressing <i>Erase SdCard</i> all Data on the SD-Card will be deleted.                              |
| Back                  |                                                                                                    |

### Home $\rightarrow$ Settings $\rightarrow$ Device settings $\rightarrow$ SD-Card $\rightarrow$ Test SdCard

| *** SD-Card ***                           |
|-------------------------------------------|
| Reset Logger Database                     |
| Erase SdCard                              |
| V Test SdCard                             |
| Cycle=1 Results=0 Errors=0 LastError=0000 |
| Back                                      |

With activation of *Test SdCard* data are written and read to and from the SD-card.

The number of test cycles, as well as possible errors and error codes are display in the status line.

Press the *Back* button to returns to the device settings menu.

### 11.3.4.2.4 System update

If required, there is the possibility for the LD 500 to download a firmware update to the device via the USB stick. The latest software is available on the CS Instruments GmbH homepage

The received file must then be stored on the USB stick and transferred to your device as described below.

#### Home → Settings → Device settings → System-Update

| *** Update System *** Check USB Stick for new Softwate updates                                                                                                    |           |                      |  |  |
|----------------------------------------------------------------------------------------------------|-----------|----------------------|--|--|
|                                                                                                    |           |                      |  |  |
| Software         V99.88           Languages         V0.83           ChSW Pwr.         V0.22           ChSW Com.         V0.23           Bluetooth         V0.22           Bootloade         V99.88 |           | P1: V033<br>C1<br>I1 |  |  |
| Update selections                                                                                                    | force all | Update Kanäle        |  |  |
| Back                                                                                                    |           |                      |  |  |

Overview of *System-Update*-Functions.

### 11.3.4.2.5 Check for Updates

Home  $\rightarrow$  Settings  $\rightarrow$  Device settings  $\rightarrow$  System-Update $\rightarrow$  check USB-Stick for new Updates

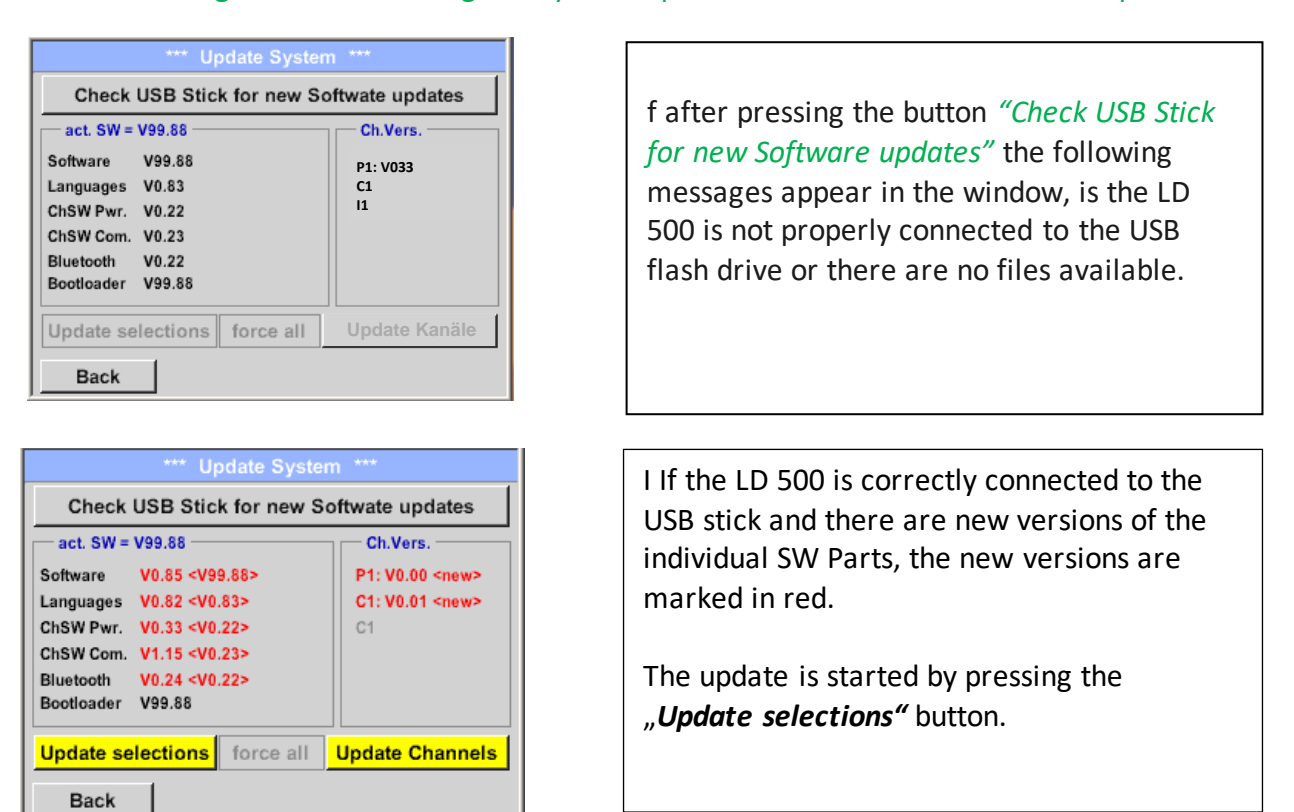

If it is required to install an older software version, you have press the button "Force all"

### 11.3.4.2.6 Update Channels

#### Home $\rightarrow$ Settings $\rightarrow$ Device settings $\rightarrow$ System-Update $\rightarrow$ Update-Channels

If there is an update either for the internal and external channel (LD 510 only), it must be started separately

| *** Update System ***                    |                        |                 |  |  |
|------------------------------------------|------------------------|-----------------|--|--|
| Check USB Stick for new Softwate updates |                        |                 |  |  |
| act. SW = V99.88 Ch.Vers                 |                        |                 |  |  |
| Sc                                       |                        |                 |  |  |
| La                                       | wait                   |                 |  |  |
| Cł                                       |                        |                 |  |  |
| Cł                                       |                        |                 |  |  |
| Bi                                       |                        |                 |  |  |
|                                          |                        |                 |  |  |
| Updat                                    | e selections force all | Update Channels |  |  |
| Ba                                       | ck                     |                 |  |  |

Update of the Channels LD 500/ 510.

#### Important:

If the *Reboot system* button appears after the update, it must be pushed to restart the LD 500!

#### 11.3.4.2.7 Factory Reset

#### 11.3.4.2.7.1 Reset to default settings

Home  $\rightarrow$  Settings  $\rightarrow$  Device settings  $\rightarrow$  System  $\rightarrow$  Reset to Defaults

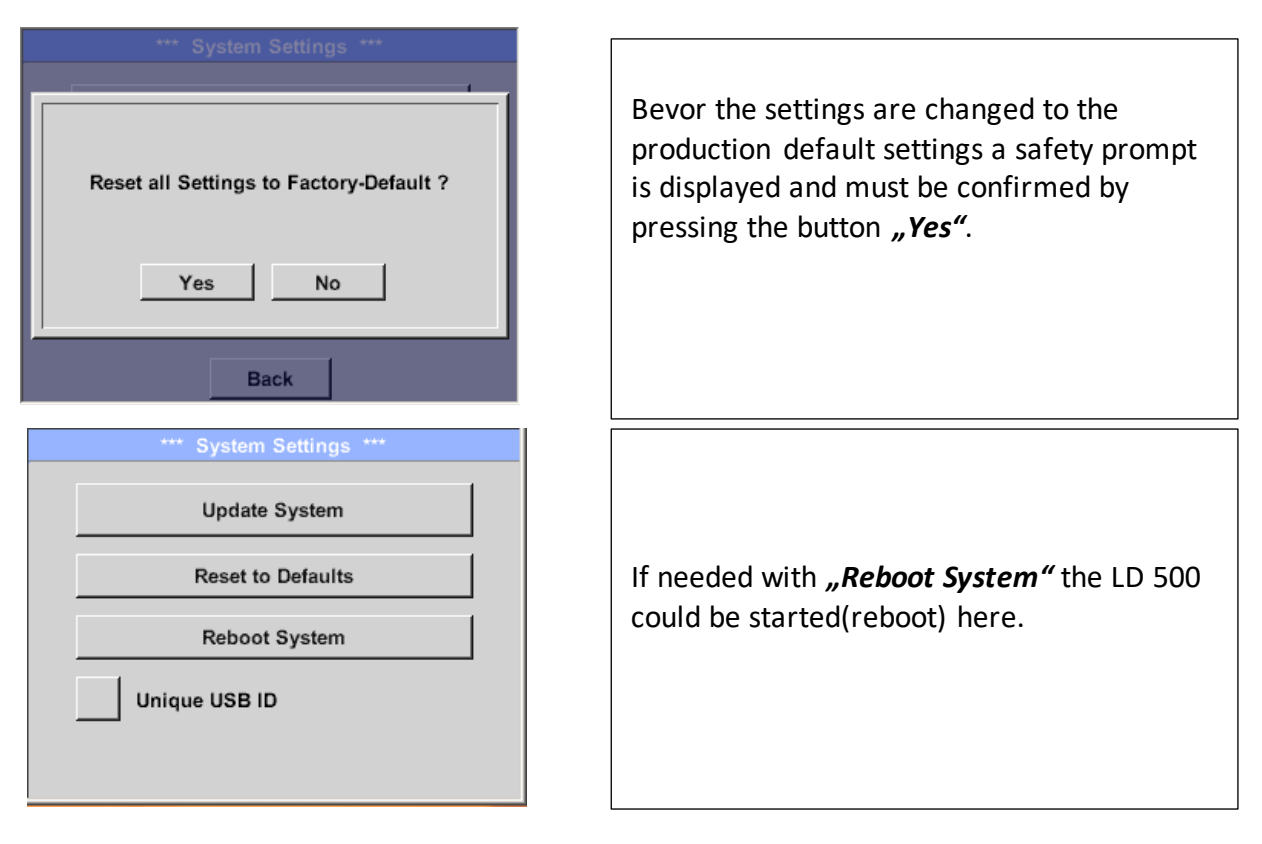

### 11.3.4.2.8 Unique USB ID

For connections with the PC, a status and therefore a unique USB ID can be defined here. Relevant for simultaneous connection of several USB devices to the PC.
### 11.3.4.2.9 Calibration of touchpanel

### If necessary, the touch-screen calibration Please check position, press Calibrate if necessary can be changed here. Calibrate Push Calibrate and it appears, 1. left above, 2. bottom right, 3. bottom left, 4. right [400/240] <52685/52685> above and 5. in the middle, a calibration Y=1.048-4800 XO=1.172-2700 XU=1.172-2700 cross that must be pushed consecutively. OK Cancel If the calibration finished positive a message "Calibration successful" appears and have to be confirmed with OK. X mark center of each cross Is this not the case, so you can repeat the calibration with the help of the Cancel and *Calibrate* button. [175/130] <17660/17245> Y=1.048-4800 XO=1.172-2700 XU=1.172-2700 Cancel

#### Home $\rightarrow$ Settings $\rightarrow$ Device settings $\rightarrow$ calibrate touchscreen

## 11.3.4.2.10 Set backlight brightness

### Home $\rightarrow$ Settings $\rightarrow$ Set backlight

| *** Backlight settings ***                                                                                                    |                                                                                                    |
|----------------------------------------------------------------------------------------------------|----------------------------------------------------------------------------------------------------|
| Backlight 39%                                                                                                    | Here you adjust the desired <i>Backlight</i> (15-100%) of the display directly.                                                                                          |
| Backlight off after 1 minutes                                                                                                    | E.g. <i>Backlight</i> to 39 %                                                                                                    |
| Back 09:29:24                                                                                                    |                                                                                                    |
| Backlight settings *** Backlight 39%                                                                                                    | With the help of the <i>Backlight dimming after</i> button, after a definable time interval (here after 15 minutes), the <i>Backlight</i> can be reduced to the minimum. |
| Backlight dimming after 15 minutes<br>Backlight off after 1 minutes<br>Back 12.02.2018<br>09:29:49                                                                                                    | As soon as the dimmed screen is operated again, the <i>Backlight</i> is committed automatically on the last set value before dimming.                                    |
| *** Backlight settings ***         Backlight 39%         Image: Setting setting set | To reduce the energy consumption (device<br>runtime), you can switch off the display<br>backlight by setting <b>"Backlight off after".</b>                               |

### Remark:

At the first touch, the *Backlight* in our example is reset to 39%, after that a "normal" function operation is possible.

### Important:

If the *Backlight dimming after* button is not activated, then the *Backlight* stays permanently on, in the currently set brightness.

### 11.3.4.2.11 Cleaning

### Home → Settings → Cleaning

| *** Display Cleaning Mode *** |
|-------------------------------|
|                               |
|                               |
| 55 500                        |
| 55 360                        |
|                               |
|                               |
|                               |
|                               |
| to abort press long           |

This function can be used for cleaning the touch panel during running measurements.

If one minute is not enough time to clean, the process can be repeated at any time.

Is the cleaning faster finished, then you can push the *to abort press long* button (for one or two seconds) to cancel.

### 11.3.4.2.12 System-Status

### Home → Settings → System-Status

| Main Status<br>Temperature 53.5 °C<br>Supply Main 11,74 V<br>Supply USB 5.01 V | Battery Status —<br>Calibration Status |
|--------------------------------------------------------------------------------|----------------------------------------|
| - Channel Status                                                               | Total                                  |

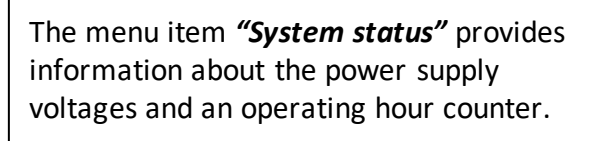

### 11.3.4.2.13 About LD 500

#### Home $\rightarrow$ Settings $\rightarrow$ about LD 500

| *** About LD 500 ***                                                                               |  |  |
|----------------------------------------------------------------------------------------------------|--|--|
| Device                                                                                             |  |  |
| Device Type: LD 500<br>Serial Number: 05186002<br>Hardware Version: 1.00<br>Software Version: 1.10 |  |  |
| Contact: www.cs-instruments.com                                                                    |  |  |
| Back                                                                                               |  |  |

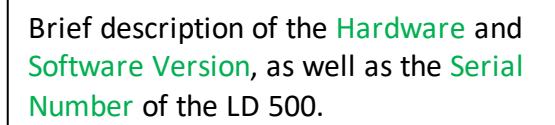

Under options, you can buy four additional, different functions, if you have not done this by ordering.

### **12** Charging the batteries

The battery is charged within the device. For this, the supplied plug-in power supply is connected to the built-in charging socket of the LD 500 and the 230V socket.

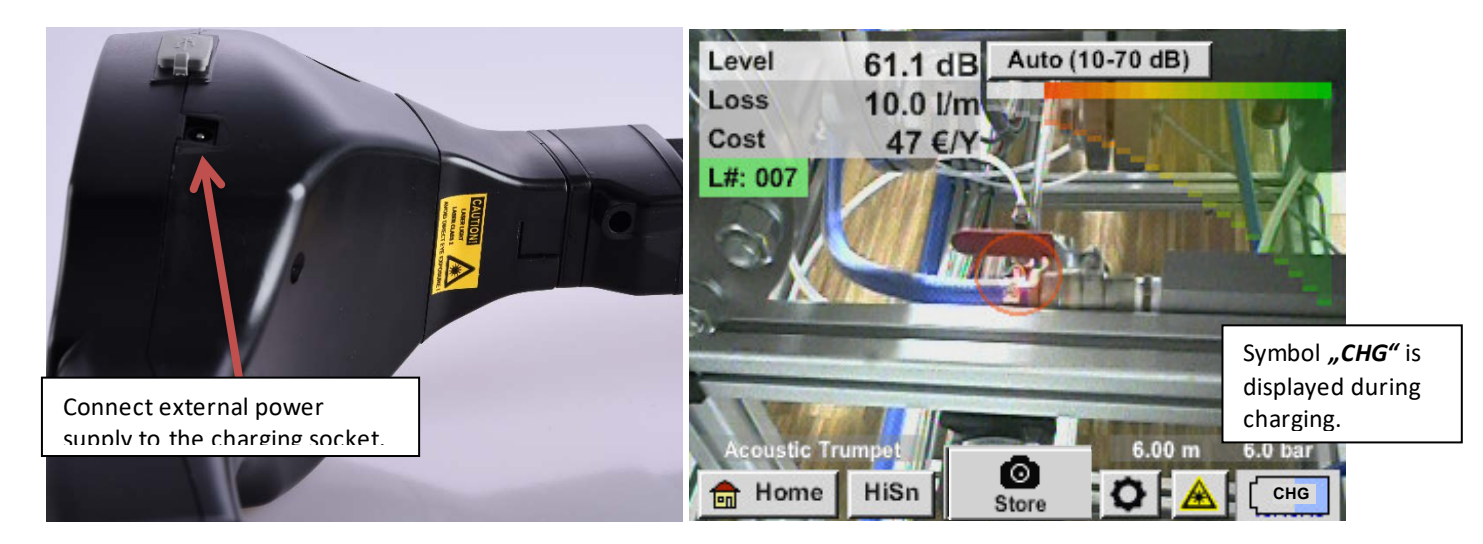

The LD 500 checks the charging status of the battery and starts the charging process automatically if necessary.

To protect the Li-ION accumulator of exhaustive discharge the device is switching off automatically if a cell voltage of 6,4V will be reached.

### 13 LD 510

#### 13.1 Selection External sensor

The use of an "external Sensor" requires to switch to its mode.

Home → Mode → Externer Sensor

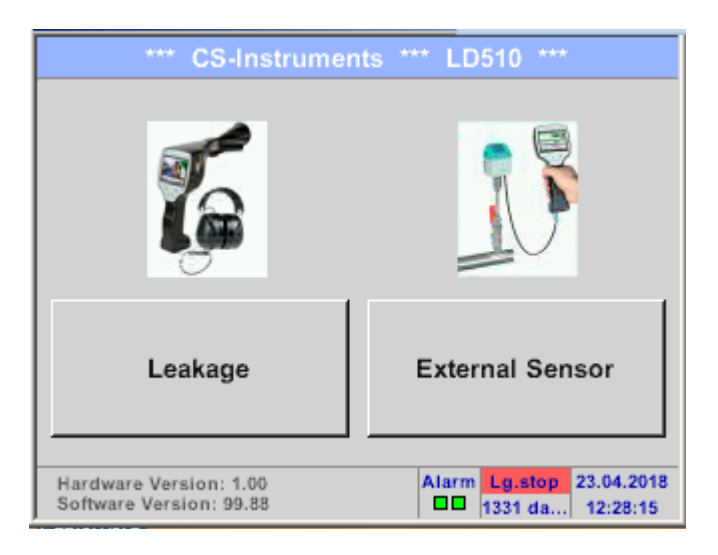

Home menu for external sensor connection

| *** CS-Instruments *** LD510 *** |                |  |
|----------------------------------|----------------|--|
| Chart                            | Alarm overview |  |
| Chart/Real time values           | Export/Import  |  |
| Channels                         | View Bitmaps   |  |
| Real time values                 | Settings       |  |
| Mode                             | Alarm Lg.stop  |  |

### 13.2 Input signals of ext. sensor LD510

| Input signals                             |                  |                                                                   |
|-------------------------------------------|------------------|-------------------------------------------------------------------|
| Current signal<br>(0 – 20 mA / 4 – 20 mA) | Measuring range  | 0 – 20 mA / 4 – 20 mA                                             |
|                                           | Resolution       | 0,0001 mA                                                         |
| internal or external                      | Accuracy         | $\pm$ 0,03 mA $\pm$ 0,05 %                                        |
| power supply                              | Input resistance | 50 Ω                                                              |
|                                           | Measuring range  | 0 - 1 V                                                           |
| Voltage signal                            | Resolution       | 0,05 mV                                                           |
| (0 - 1V)                                  | Accuracy         | $\pm$ 0,2 mV $\pm$ 0,05 %                                         |
|                                           | Input resistance | 100 kΩ                                                            |
|                                           | Measuring range  | 0 - 10 V/30 V                                                     |
| Voltage signal                            | Resolution       | 0,5 mV                                                            |
| (0 - 10 V / 30 V)                         | Accuracy         | $\pm$ 2 mV $\pm$ 0,05 %                                           |
|                                           | Input resistance | 1 ΜΩ                                                              |
| RTD<br>Pt100                              | Measuring range  | -200 - 850 °C                                                     |
|                                           | Resolution       | 0,1 °C                                                            |
|                                           | Accuracy         | ± 0,2 °C at -100 - 400 °C<br>± 0,3 °C (further range)             |
|                                           | Measuring range  | -200 - 850 °C                                                     |
| RTD                                       | Resolution       | 0,1 °C                                                            |
| Pt1000                                    | Accuracy         | $\pm$ 0,2 °C at -100 - 400 °C $\pm$ 0,3 °C ( further range )      |
| Pulse                                     | Measuring range  | minimal pulse length 100 μs<br>frequency 0 - 1 kHz<br>max. 30 VDC |

### 13.3 Cable cross section

### **13.3.1** Sensor circuit points/Output signal:

AWG26, cable cross-sections: 0.14 mm<sup>2</sup>

### 13.4 Connection diagrams for different sensor types

### 13.4.1 Connector pin assignment for all sensors at the LD510

The interface connector to be used is a ODU Medi Snap 8 pin – Reference: K11M07-P08LFD0-6550

| Available connection cables at CS-Ir | nstruments are:                                                                   |
|--------------------------------------|-----------------------------------------------------------------------------------|
| ODU with Open ends:                  | Order no 0553 0501, cable length: 5 m.<br>Order no 0553 0502, cable length: 10 m. |
| ODU with M12 Connector:              | Order no 0553 0503, cable length: 5 m.                                            |
| Extension cable (ODU/ODU):           | Order no 0553 0504, cable length: 10 m.                                           |

#### Connection scheme:

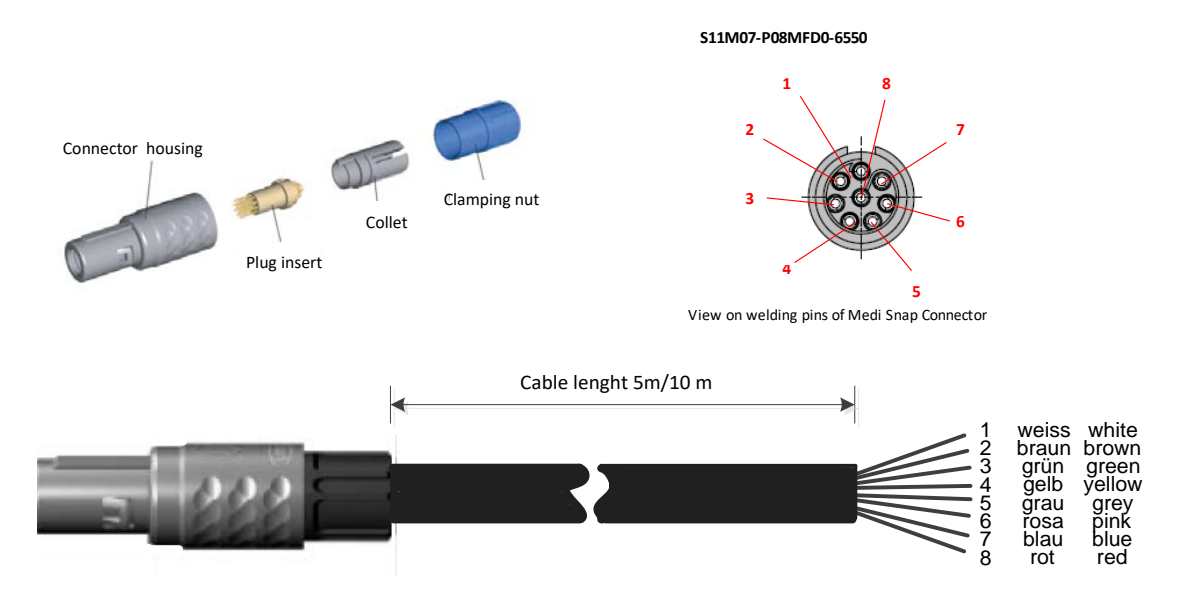

| + RS485 • -     | White<br>Brown<br>Green | + RS485<br>- RS485<br>SDI (CS-internal data transmission for all Dew point and Flow sensor FA/ VA 400)<br>ANALOG IN + |
|-----------------|-------------------------|----------------------------------------------------------------------------------------------------|
| + RS485 🛛 🗲     | White                   | + RS485                                                                                                    |
| - RS485 🛛 🔍     | Brown                   | - R\$485                                                                                                    |
| SDI 🗨 🕫         | Green                   | <b>SDI</b> (CS-internal data transmission for all Dew point and Flow sensor FA/ VA 400)                               |
| Analog IN + 🗨 🤝 | Yellow                  | ANALOG IN +                                                                                                    |
| Analog IN - 🌑 🗤 | Grey                    |                                                                                                    |
| I (500μA) 🛛 Ο   | Pink                    | STROMQUELLE 500 μA                                                                                                    |
| +VB 24Vdc       | Blue                    | +VB, 24V DC Power supply for sensor                                                                                   |
| -VB GND 🔵 👁     |                         | -VB, GND Sensor                                                                                                    |
|                 |                         |                                                                                                    |

#### + RS485 • -Weiss / White LD 510 RS485 N Braun / Brown FA 5xx SDI 🔴 ო VA 5xx Analog IN + 🗨 🤜 4 2 VD 500 Sensor Analog IN - 🔵 🕠 3 I (500µA) ی 🌒 The digital data transmission between LD 510 and the Blau / Blue +VB 24Vdc 🌑 🏊 sensors FA 500/ FA 510 and VA 5xx occurs via RS 485 <u>Rot / Red</u> -VB GND 🌰 🗙 (Modbus).

### 13.4.2 Connection for CS dew point- and consumption sensors, series FA/VA 5xx

#### 13.4.3 Connection with RS485

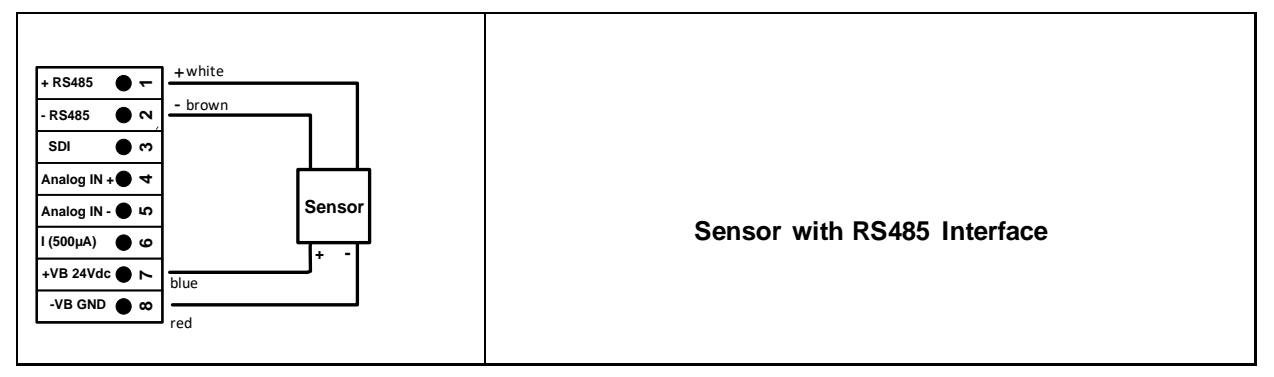

#### 13.4.4 Three- and four-wire power supply 0 - 1/10/30 VDC

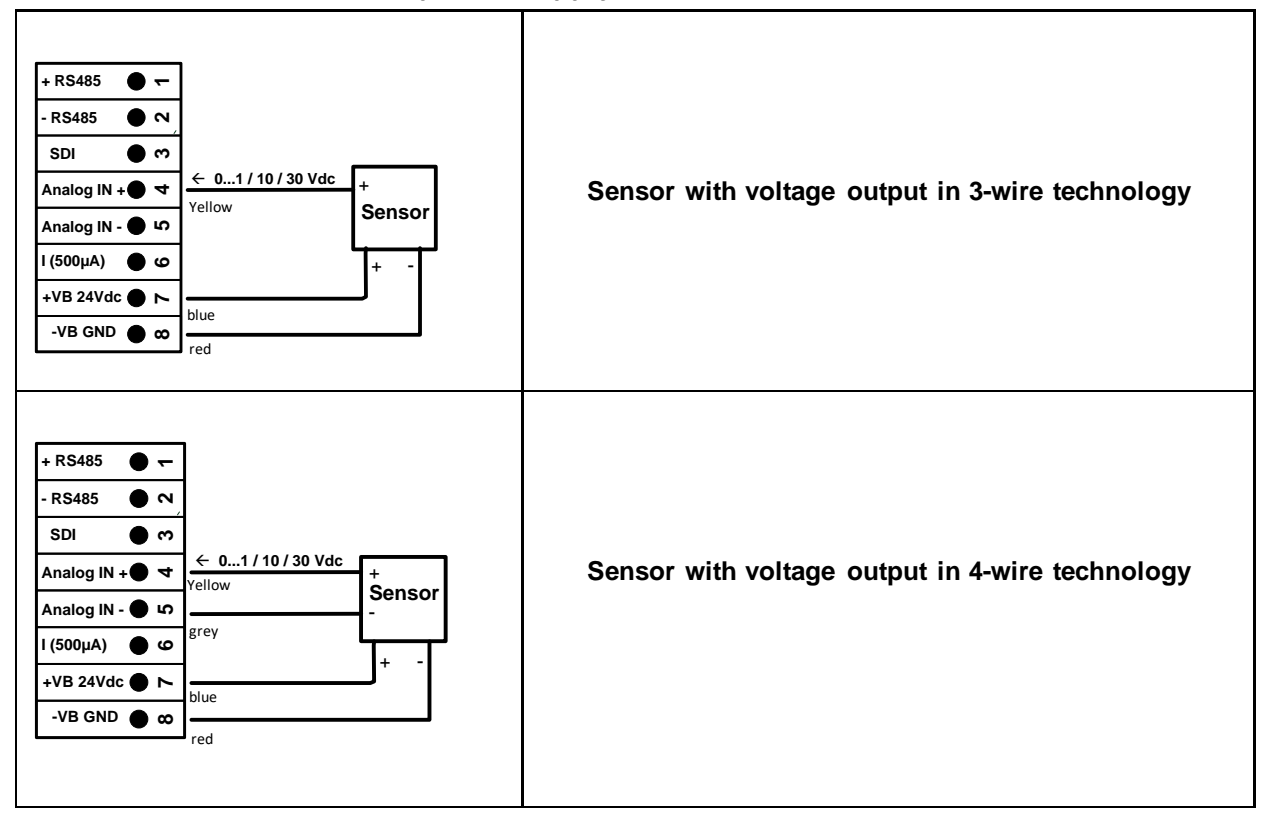

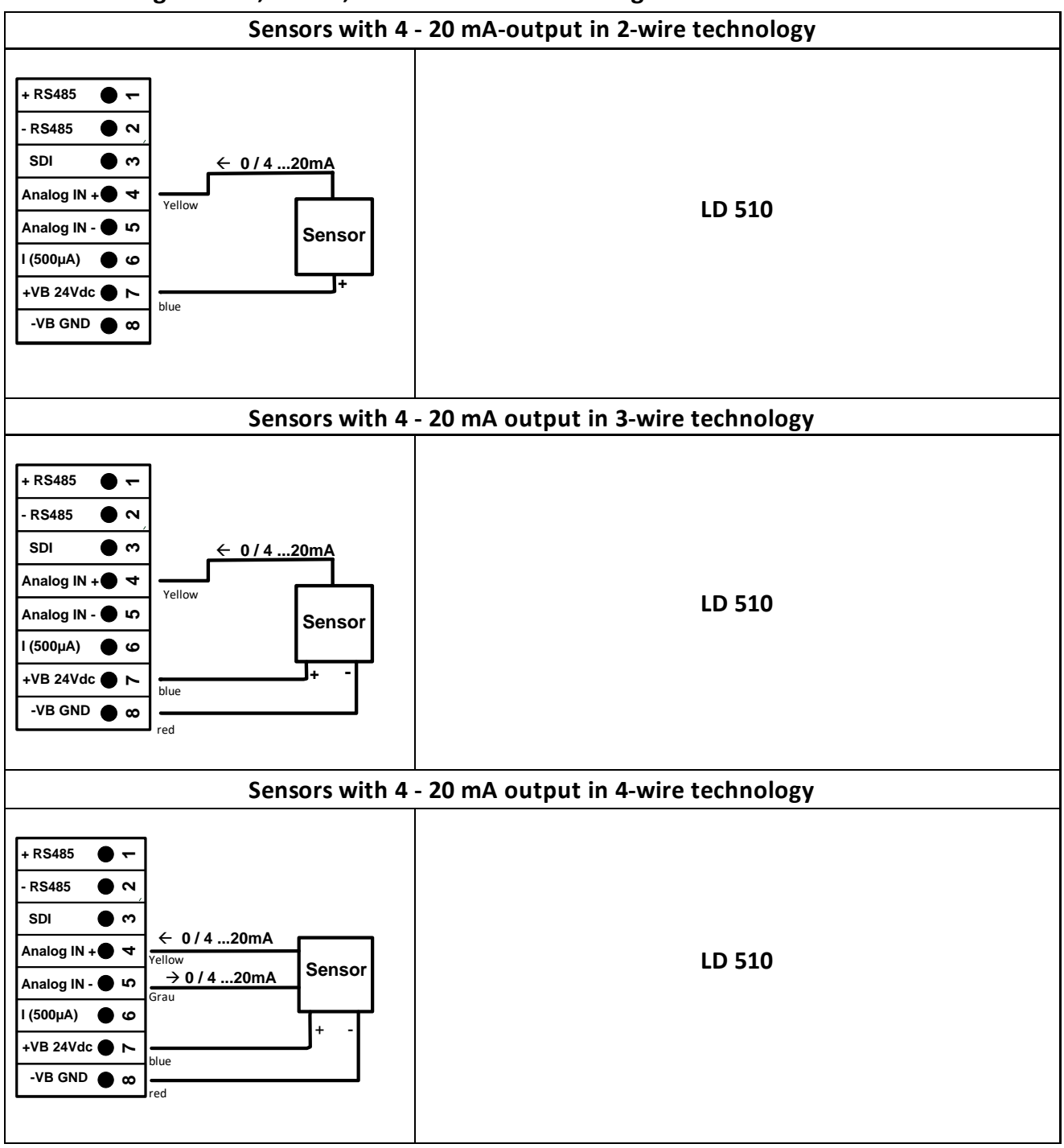

### 13.4.5 Analogue two-, three-, and four-wire current signal

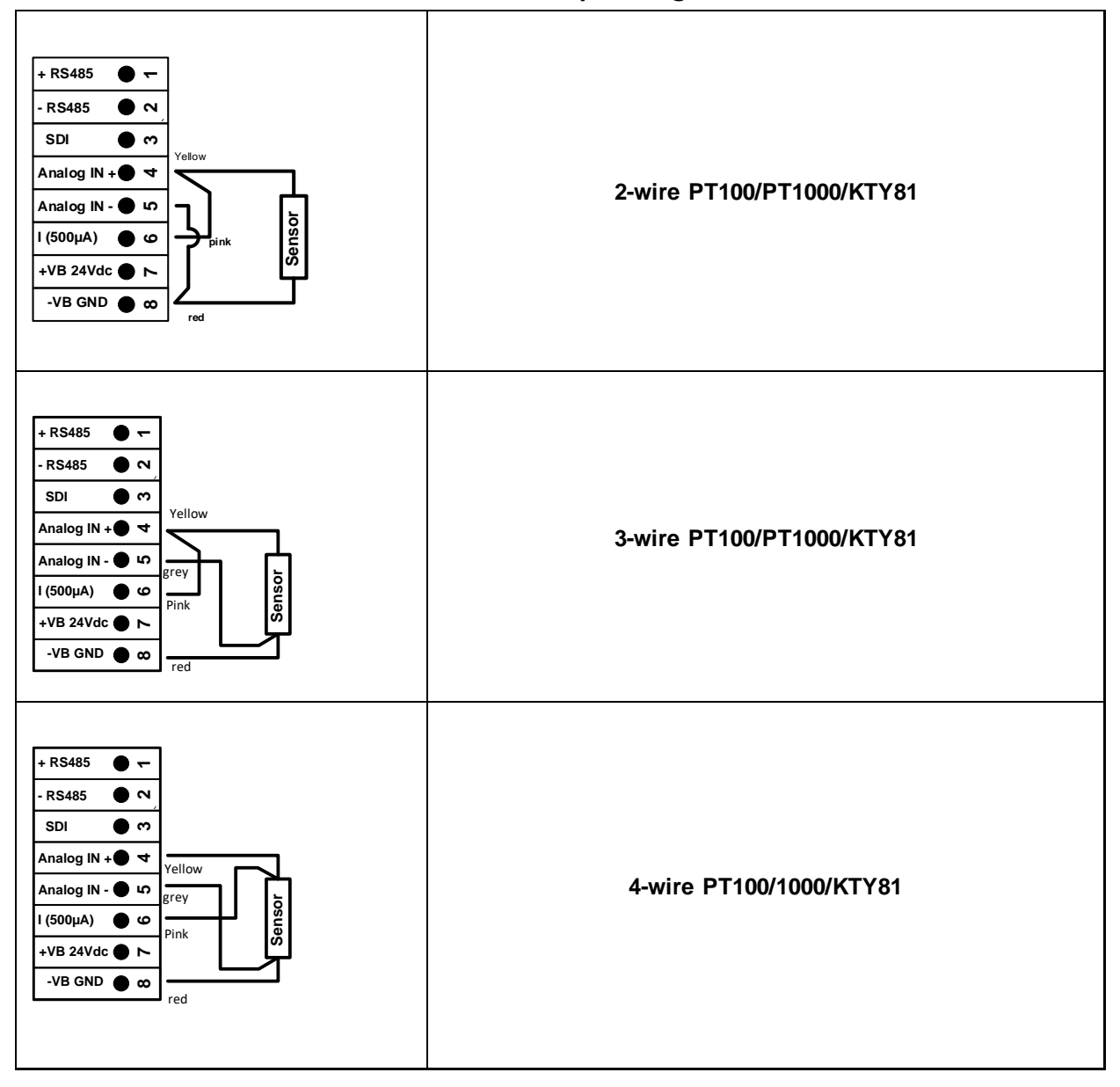

### 13.4.6 Two-, three- and four-wire connector pin assignments for PT100/PT1000/KTY81

### 13.5 Dew Point Sensor FA 500 / FA 510 (RS 485 Modbus)

**First step:** choose an unused sensor digital channel

External sensor  $\rightarrow$  Settings  $\rightarrow$  Sensor settings  $\rightarrow$  C1

Second step: choose type FA 5xx

External sensor  $\rightarrow$  Settings  $\rightarrow$  Sensor settings  $\rightarrow$  C1  $\rightarrow$  description field  $\rightarrow$  Dew Point  $\rightarrow$  FA 5xx

| Select Sensor Type |                       |           |  |  |
|--------------------|-----------------------|-----------|--|--|
| DewPoint           |                       |           |  |  |
| Flow               | DewPoint              | Analog    |  |  |
| Temperature        | Energy                | Particle  |  |  |
| Pulse              | Modbus                | No Sensor |  |  |
|                    |                       |           |  |  |
|                    | ·                     |           |  |  |
| OK Can             | cel Custom S          | Sensor    |  |  |
| Sele               | ect Sensor DewP       | oint      |  |  |
|                    | FA5xx                 |           |  |  |
| FA5xx              | FA5xx FA4xx No Sensor |           |  |  |
|                    |                       |           |  |  |
|                    |                       |           |  |  |
|                    |                       |           |  |  |
|                    |                       |           |  |  |
| OK Cancel          |                       |           |  |  |

Now the *Type FA 5xx* is to be selected for the FA 5xx series and confirmed by pressing the "*OK*" button.

Select the "*Dew point*" variant in the category menu here and confirm with "*OK*".

Then activate the sensor variant "*FA5xx*" and confirm with "*OK*".

External sensor  $\rightarrow$  Settings  $\rightarrow$  Sensor settings  $\rightarrow$  C1  $\rightarrow$  text field "Name"

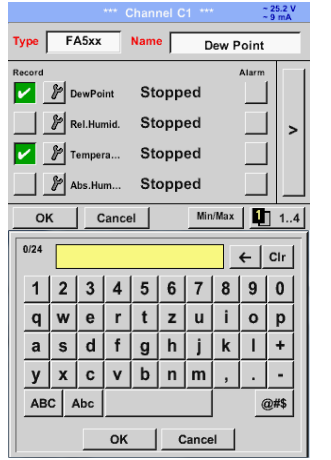

For input of a name, please enter the text field *"Name"*.

It is possible to enter a name with max. 24 characters.

Confirmation by pressing the **OK**-button.

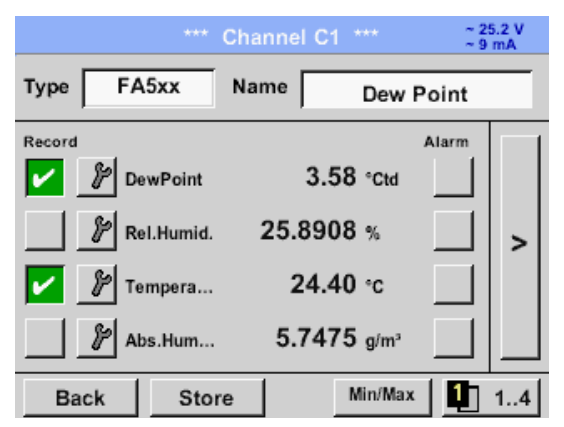

The connection with the FA 5xx sensor is done after confirmation by pressing "OK".

### 13.5.1 Settings Dew point sensor FA 500 / FA 510

### **13.5.1.1** Unit selection for temperature and humidity

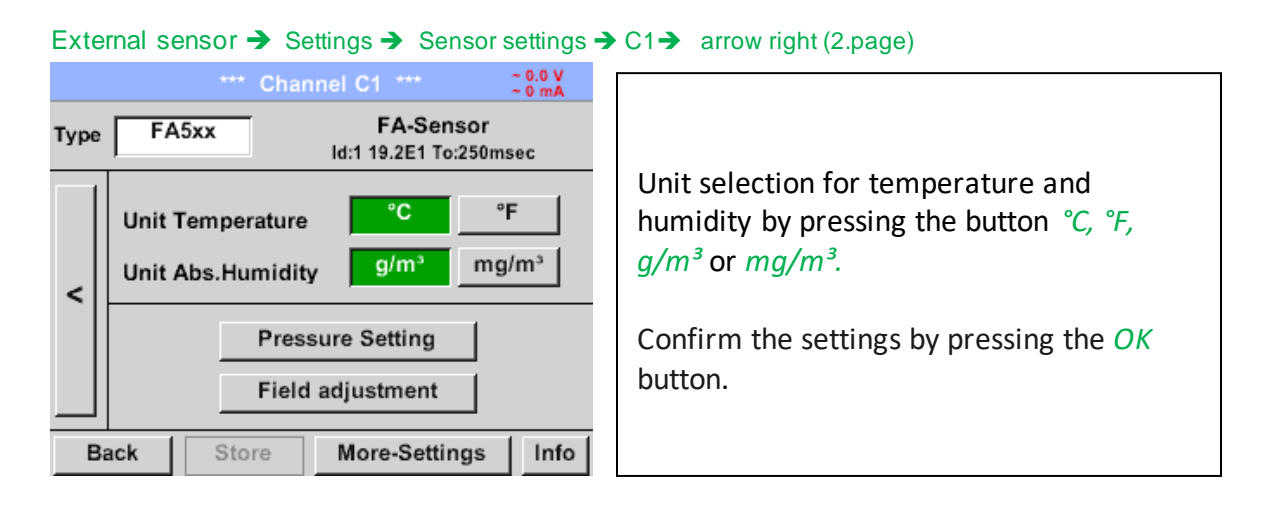

### **13.5.1.2** Definition of the System pressure (relative pressure value)

External sensor → Settings → Sensor settings → C1→ arrow right (2.page)→Pressure Setting

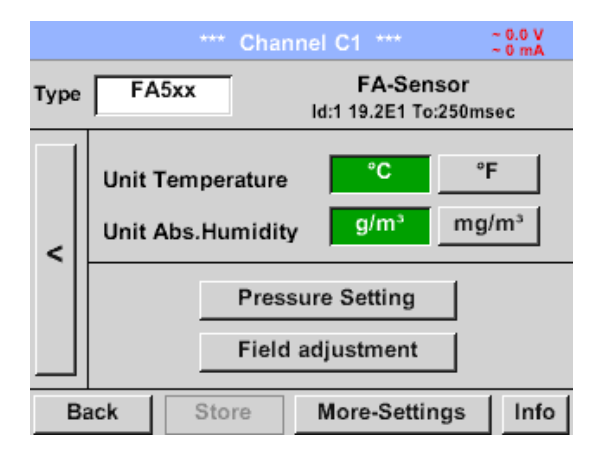

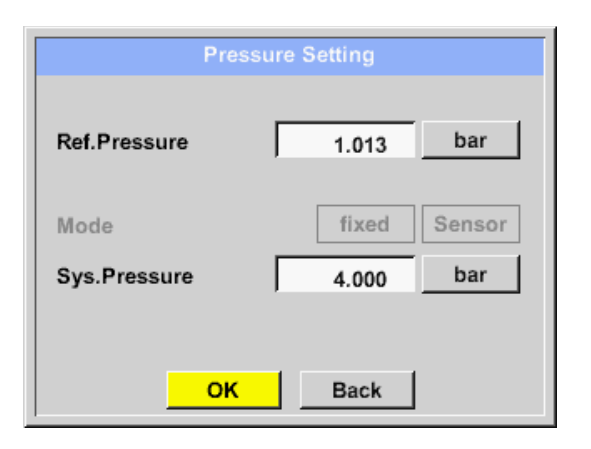

The system pressure is inserted by entering the values in the corresponding text field. The unit can be freely selected, selection menu is opened by pressing the corresponding button units

Confirm the settings by pressing the *OK* button.

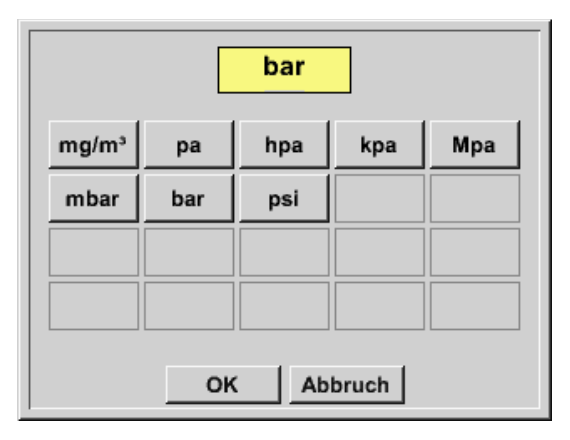

### **13.5.1.3** Definition of Reference pressure (absolute pressure value)

External sensor  $\rightarrow$  Settings  $\rightarrow$  Sensor settings  $\rightarrow$  C1 $\rightarrow$  arrow right (2.page) $\rightarrow$ Pressure Setting  $\rightarrow$  Text field Ref.Pressure

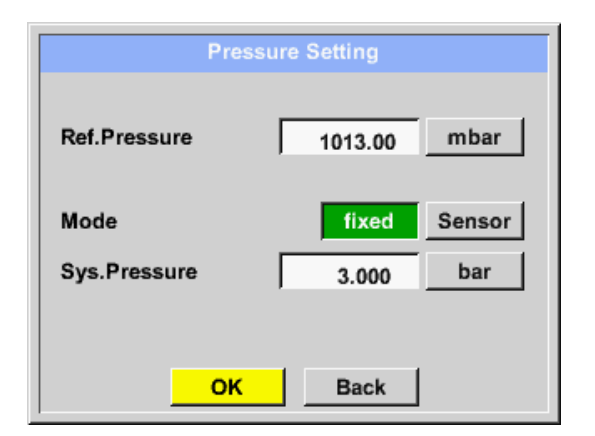

Reference pressure is the pressure for that the dew point in relaxation will be back-calculated.

Default- Value is 1013 mbar (Atm. Pressure).

Confirm the settings by pressing the *OK* button.

### 13.5.1.4 Field adjustment

External sensor -> Settings -> Sensor settings -> C1-> arrow right (2.page)-> Field adjustment

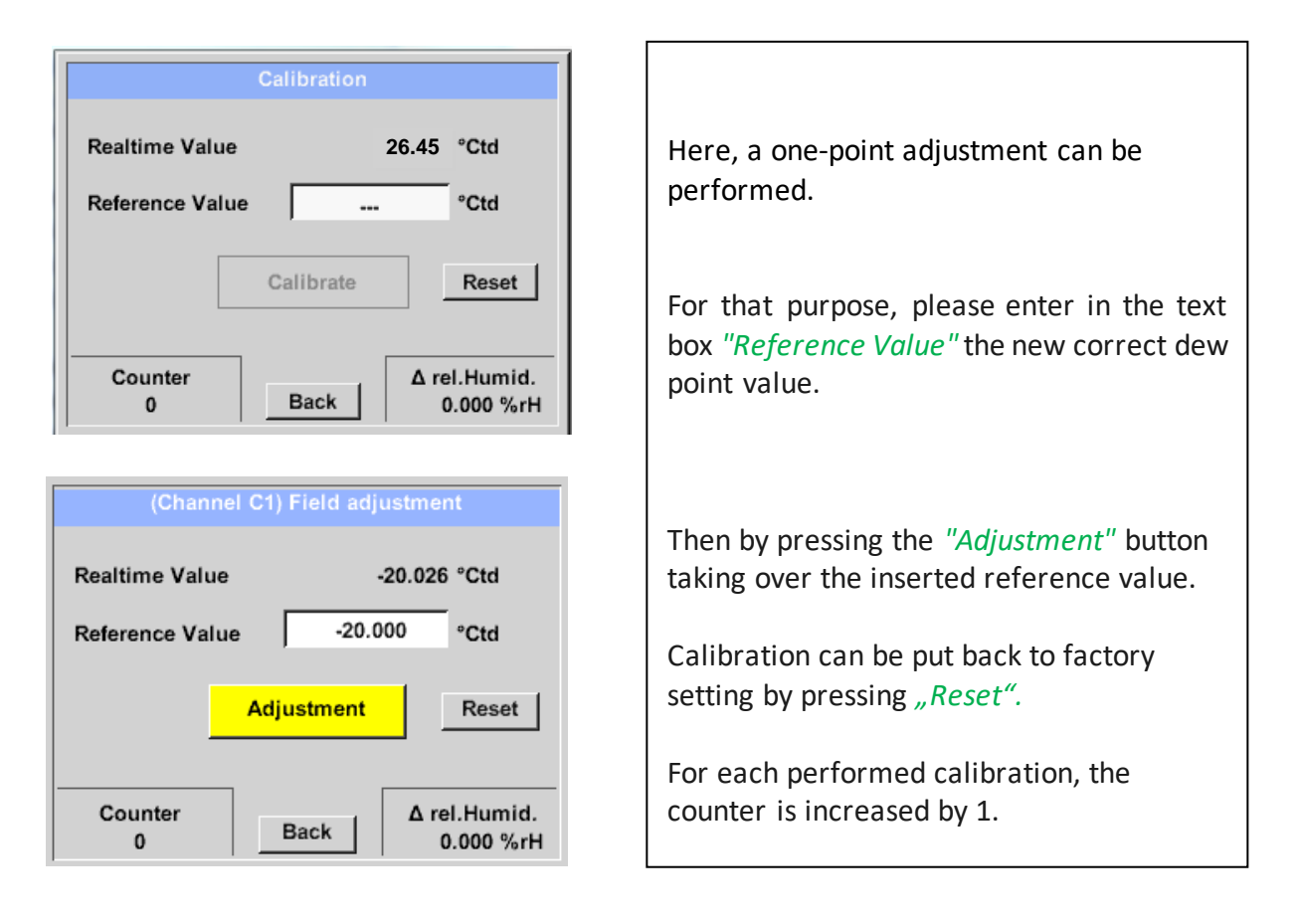

### 13.5.1.5 More Settings Analogue output 4-20mA

External sensor → Settings → Sensor settings → C1→ arrow right (2.page)→ More-Settings → 4-20mA

•

| More-Settings |  |                 |
|---------------|--|-----------------|
| 4-20mA        |  | Modbus Settings |
|               |  |                 |
|               |  |                 |
| Cancel        |  |                 |

| 4-20mA Settings |          |           |        |           |
|-----------------|----------|-----------|--------|-----------|
| None            | Temp °C  | Temp °F   | rH     | DP °C     |
| DP °F           | AbsHu(g) | AbsHu(mg) | HumGrd | VapRat    |
| SatVapPr        | ParVapPr | ADP °C    | ADP °F |           |
| _               |          | ,         |        | ErrorVal. |
| 4mA =           | 0.000    | °C        |        | 420       |
| 20mA = 0.000    |          | °C        |        | 22        |
|                 |          |           | _ [    | < 3.6     |
|                 |          | Back      |        |           |

This menu allows the adjustment / assignment of the measurement value and the scaling of the analogue output.

Selection of the measurement value by selecting the appropriate measured value key in this example, "DP  $^{\circ}$  C" for dew point °Ctd.

In text fields "4mA" and "20mA" the appropriate scaling values are entered, here from -80° Ctd (4mA) to -20° Ctd (20mA).

With "*Error Val*" is determined what is the output in case of error at the analog output.

- <3.6 Sensor error / System error
  - 22 Sensor error / System error
- 4..20 Output according Namur (3.8mA 20.5 mA)
   < 4mA to 3.8 mA Measuring range under range</li>
   >20mA to 20.5 mA Measuring range exceeding

### 13.6 Flow sensor of type VA 5xx / VD500 (RS 485 Modbus)

First step: choose an unused sensor digital channel External sensor → Settings → Sensor settings → C1
Second step: choose type VA 5xx
External sensor → Settings → Sensor settings → C1 → Type description field → VA 5xx

| S                       | elect Sensor Ty | ре        |                                                                                              |
|-------------------------|-----------------|-----------|----------------------------------------------------------------------------------------------|
|                         | Flow            |           | Now the <i>Type VA 5xx</i> is selected for the                                               |
| Flow                    | DewPoint        | Analog    | the <i>OK</i> button.                                                                        |
| Temperature             | Energy          | Particle  |                                                                                              |
| Pulse                   | Modbus          | No Sensor |                                                                                              |
|                         |                 |           | Select the " <i>Flow</i> " variant in the category menu here and confirm with " <i>OK</i> ". |
| OK Cancel Custom Sensor |                 |           |                                                                                              |
| Select Sensor Flow      |                 |           |                                                                                              |
| VA5xx                   |                 |           | Then activate the sensor variant "VA5xx"                                                     |
| VA5xx                   | VA4xx           | No Sensor | and confirm with "OK".                                                                       |
|                         |                 |           |                                                                                              |
|                         |                 |           |                                                                                              |
|                         |                 |           |                                                                                              |
|                         |                 |           |                                                                                              |
| OK Can                  | cel             |           |                                                                                              |

### External sensor → Settings → Sensor settings → C1 → Name description field

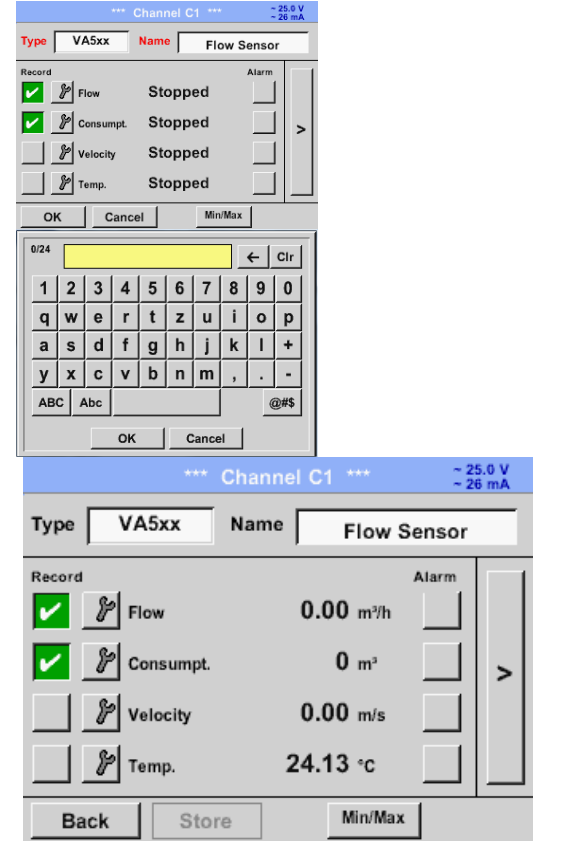

Input of a name, please enter the text field *"Name".* 

It is possible to enter a name with max. 24 characters.

Confirmation by pressing the **OK**-button.

The connection with the VA 5xx sensor is done after confirmation by pressing "OK".

### 13.6.1 Settings for Flow sensor VA 5xx

### External senor → Settings → Sensor settings → C1→ arrow right (2.page)

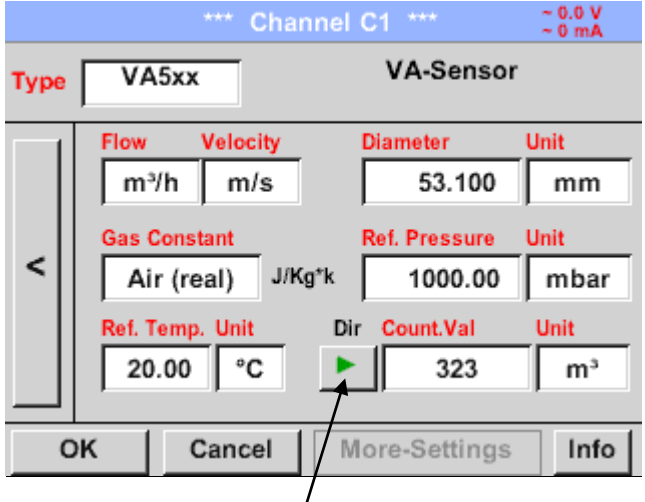

In case of a bidirectional sensor (VA5xxB) can be changed here by pressing the key to switches the other direction and thus the second counter reading is entered For each text field could be the either a value or a unit be set.

Settings by entering the text field and then input a value or select the unit for the appropriate field.

In case of VA 520 and VA 570 with integrated measuring section the diameter and diameter unit field are not accessible.

All inputs/changes have to be confirimed with *"OK"*.

### 13.6.1.1 Diameter settings (only for VA 500 or VA 550)

External senor  $\rightarrow$  Settings  $\rightarrow$  Sensor settings  $\rightarrow$  C1 $\rightarrow$  arrow right (2.page)  $\rightarrow$  diameter description field External senor  $\rightarrow$  Settings  $\rightarrow$  Sensor settings  $\rightarrow$  C1 $\rightarrow$  arrow right (2.page)  $\rightarrow$  diameter unit description field

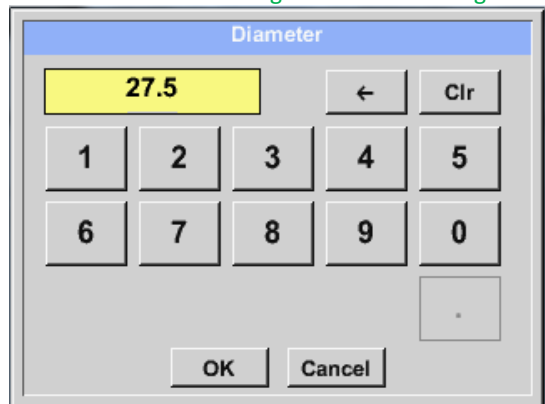

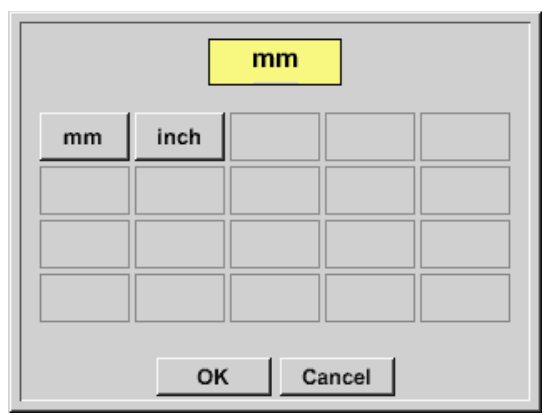

### Important:

Only for VA 500 or VA 550 possible to change the *inner diameter* 

Here the "*inner diameter*" is set to 27.5mm.

Please confirm by pressing the *OK* button and go back with *arrow left (1.page)*.

After pressing the *Unit* Text fields following units are selectable.

#### Important:

The *inner diameter* should be entered as precisely as possible, because otherwise the measurement results are not correct!

There is no uniform standard for the tube inner diameter!

(Please inquire it from the manufacturer or measure it by your own!)

### 13.6.1.2 Gas Constant settings

External senor → Settings → Sensor settings → C1→ arrow right (2.page) → Gas Constant description field

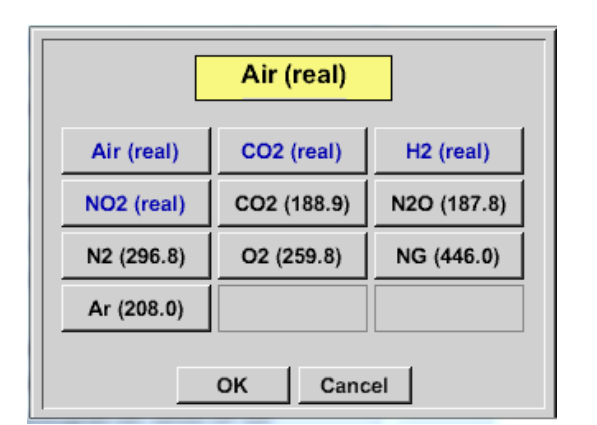

All gases marked in blue and with (real) have been a real gas calibration curve stored in the sensor.

Select the gas you require and confirm selection by pressing *OK* button.

### Attention:

Reference temperature and reference pressure (factory setting 20 °C, 1000 hPa): All volume flow values (m<sup>3</sup>/h) and consumption values indicated in the display are related to 20 °C, 1000 hPa (according to ISO 1217 intake condition) 0 °C and 1013 hPa (= standard cubic meter) can also be entered as a reference. Do not enter the operation pressure or the operation temperature under reference conditions!

### **13.6.1.3** Definition of the reference conditions

Here, the desired measured media reference conditions for pressure and temperature can be defined

External senor  $\rightarrow$  Settings  $\rightarrow$  Sensor settings  $\rightarrow$  C1 $\rightarrow$  arrow right (2.page)  $\rightarrow$  Ref. Pressure description field External senor  $\rightarrow$  Settings  $\rightarrow$  Sensor settings  $\rightarrow$  C1 $\rightarrow$  arrow right (2.page)  $\rightarrow$  Ref. Pressure Unit description field

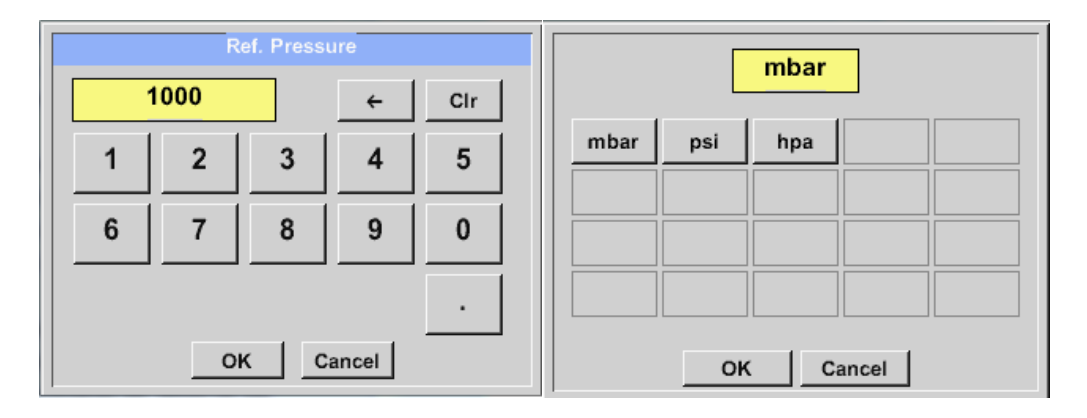

External senor  $\rightarrow$  Settings  $\rightarrow$  Sensor settings  $\rightarrow$  C1 $\rightarrow$  arrow right (2.page)  $\rightarrow$  Ref. Temp. description Field External senor  $\rightarrow$  Settings  $\rightarrow$  Sensor settings  $\rightarrow$  C1 $\rightarrow$  arrow right (2.page)  $\rightarrow$  Ref. Temp. Unit description Field

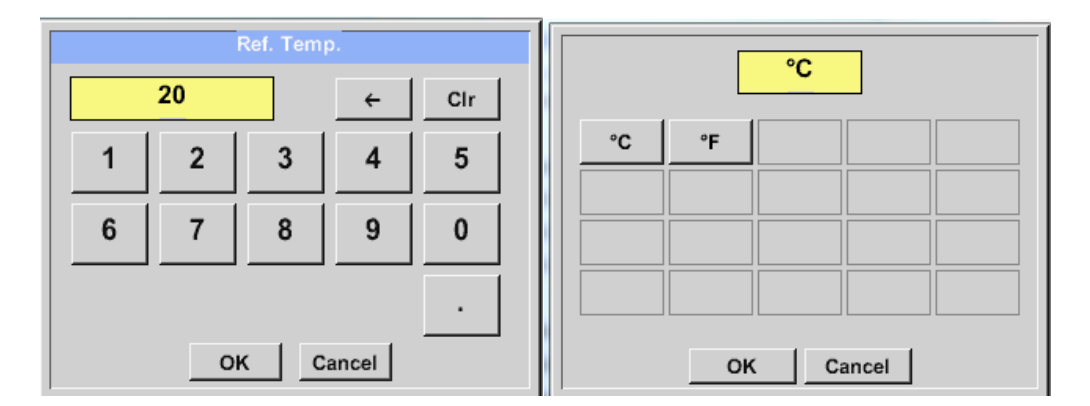

### **13.6.1.4** Definition Unit of flow and velocity

External senor  $\rightarrow$  Settings  $\rightarrow$  Sensor settings  $\rightarrow$  C1 $\rightarrow$  arrow right (2.page)  $\rightarrow$  Flow description Field External senor  $\rightarrow$  Settings  $\rightarrow$  Sensor settings  $\rightarrow$  C1 $\rightarrow$  arrow right (2.page)  $\rightarrow$  Velocity description Field

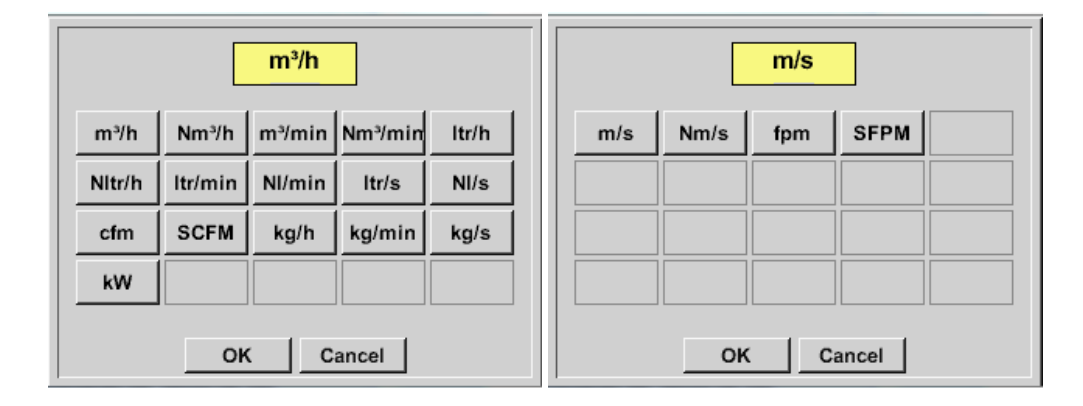

### **13.6.1.5** Definition consumption counter value and consumption unit

External senor  $\rightarrow$  Settings  $\rightarrow$  Sensor settings  $\rightarrow$  C1 $\rightarrow$  arrow right (2.page)  $\rightarrow$  Count Val. description Field External senor  $\rightarrow$  Settings  $\rightarrow$  Sensor settings  $\rightarrow$  C1 $\rightarrow$  arrow right (2.page)  $\rightarrow$  Count Val. Unit description Field

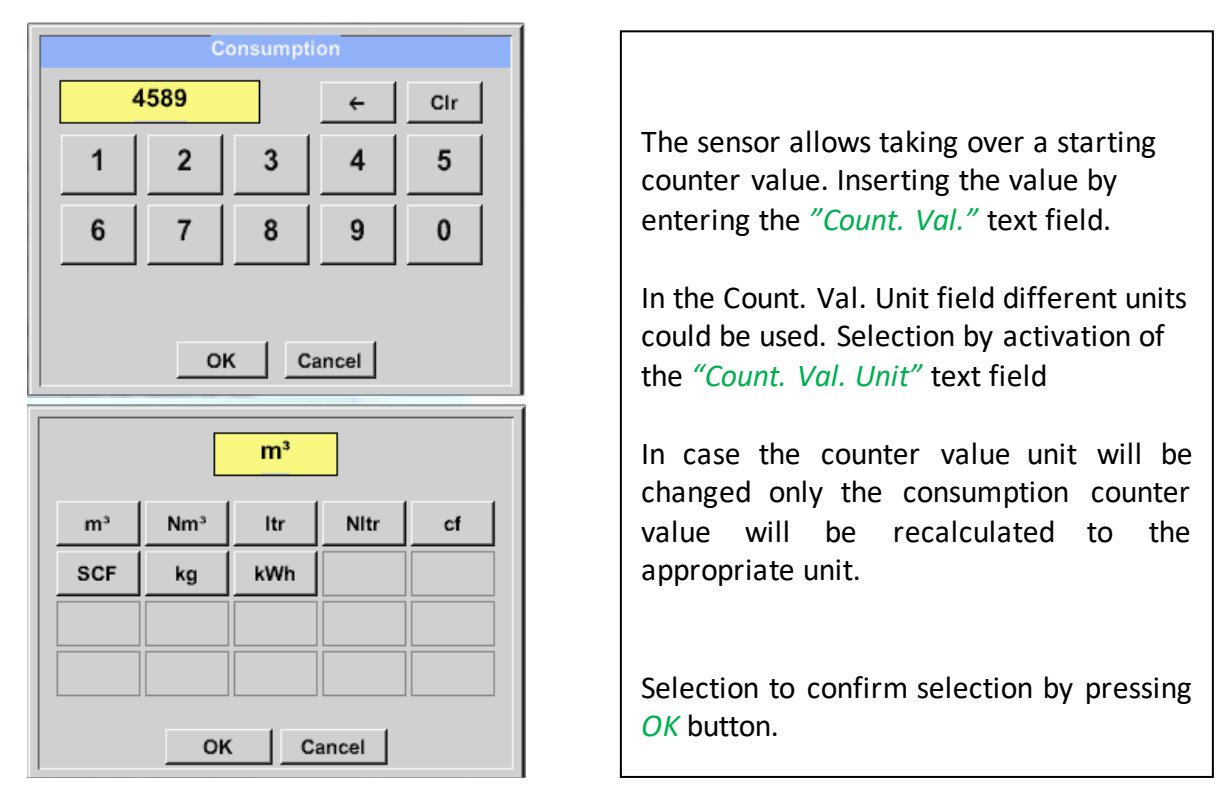

|      | *** Channel C1 *** ~ 25.0 V<br>~ 60 mA                                                                                                    | *** Channel C1 *** ~ 0.0 V<br>~ 0 mA                                                                                                    |
|------|----------------------------------------------------------------------------------------------------|----------------------------------------------------------------------------------------------------|
| Туре | VA5xx VA-Sensor                                                                                                    | Type VA5xx VA-Sensor                                                                                                    |
| <    | Flow     Velocity     Diameter     Unit       m³/h     m/s     53.100     mm       Gas Constant     Ref. Pressure     Unit       Air (real)     J/Kg*k     1000.00     mbar       Ref. Temp.     Unit     Count.Val     Unit       20.000     °C     0     m³ | Flow     Velocity     Diameter     Unit       m³/h     m/s     53.100     mm       Gas Constant     Ref. Pressure     Unit       Air (real)     J/Kg*k     1000.00     mbar       Ref. Temp. Unit     Dir     Count.Val     Unit       20.00     °C     323     m³ |
| B    | ack Store More-Settings Info                                                                                                    | Back Store More-Settings Info                                                                                                    |

Shift key Counter reading for VA5xxB

#### Remark:

After confirmation with OK, the font is black again and the values and settings are accepted

### 13.6.1.6 Settings analogue output 4-20mA of VA 5xx

External senor  $\rightarrow$  Settings  $\rightarrow$  Sensor settings  $\rightarrow$  C1 $\rightarrow$   $\rightarrow$  arrow right (2.page)  $\rightarrow$  More-Settings  $\rightarrow$  4-20mA Ch1

| More-Settings                                                                                                    |
|----------------------------------------------------------------------------------------------------|
| 4-20mA Ch1 Zeropoint<br>4-20mA Ch2                                                                                                    |
| Pulse/Alarm                                                                                                    |
| Cancel                                                                                                    |
| 4-20mA Settings Ch1                                                                                                    |
| Base                                                                                                    |
| Off Flow Velo. Temp.                                                                                                    |
| $ \begin{array}{c} \text{ErrorVal.} \\ \text{Scale manual} \\ 4\text{mA} = 0.000 \\ \text{m}^{2/h} \\ 20\text{mA} = 900.000 \\ \text{m}^{3/h} \\ \end{array} \begin{array}{c} \text{ErrorVal.} \\ \text{22mA} \\ \text{22mA} \\ \text{2mA} \\ \end{array} $ |
| OK Cancel                                                                                                    |
|                                                                                                    |
| 4-20mA Settings Ch1                                                                                                    |
| Base                                                                                                    |
| Off Flow Velo. Temp.                                                                                                    |

 4-20mA Settings Ch1

 Base

 Off
 Flow
 Velo.
 Temp.

 ✓
 scale manual
 4..20

 4mA =
 0.000
 m³/h
 22mA

 20mA =
 300.000
 m³/h
 2mA

 Back
 Back
 Back

This menu allows the adjustment / assignment of the measurement value and the scaling of the analogue output by pressing the "4-20mA Ch1" button.

Selection of the analogue output measurement value by activating the appropriate measured value key in this example, *"Flow"*.

Possible outputs are flow, velocity and temperature. In case of no use, please select "*Off*".

The analogue output scaling have to possibilities, automatic scaling (default) and a manual scaling by the user. Auto scaling is based on the calibration settings, means 4mA is set to zero and the 20mA value is based on the max. settings here 900m<sup>3</sup>/h

A "manual scaling" needs an activation of the "*scale manual*" button.

In text fields "4mA" and "20mA" the appropriate scaling values are entered, here from zero m<sup>3</sup>h (4mA) to 300 m<sup>3</sup>/h (20mA).

With "*Error Val*" it is determined what is the output in case of an error at the analogue output.

- 2 mA Sensor error / System error
  - 22 mA Sensor error / System error

•

4..20 Output according Namur (3.8mA – 20.5 mA)
< 4mA to 3.8 mA Measuring range under range</li>
>20mA to 20.5 mA Measuring range exceeding

Inputs / changes to be confirmed with "OK" button. Return to main menu with "Back".

### **13.6.1.7** Settings Pulse / Alarm output of VA 5xx

External senor  $\rightarrow$  Settings  $\rightarrow$  Sensor settings  $\rightarrow$  C1 $\rightarrow$  arrow right (2.page)  $\rightarrow$  More-Settings  $\rightarrow$  Pulse / Alarm

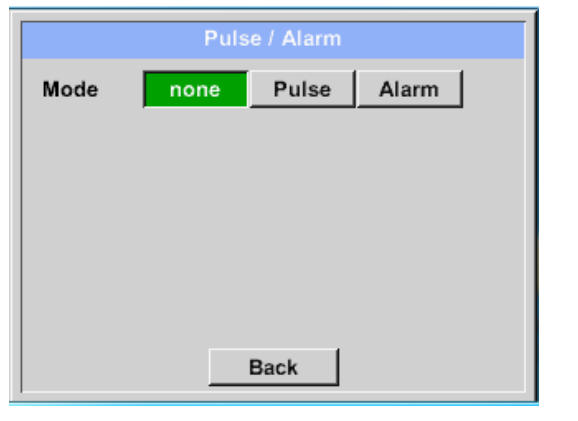

Pulse / Alarm

Pulse

m<sup>3</sup>

Neg

Cancel

1

6 7

Alarm

2 3

none

 $\mathbf{m}^{3}$ 

Pos

m³

ltr

OK Cancel

cf

kg

1.000

OK

m³

Mode

Unit

Value

Polarity

The pulse output of the VA 5xx could be set<br/>functionally as pulse output or alarm output.Function to activate by pressing either the<br/>*"Pulse"* or *"Alarm"* button.<br/>In case of no use, please select *"none"*.Inputs / changes to be confirmed with *"OK"*<br/>button. Return to main menu with *"Back"*.

External senor  $\rightarrow$  Settings  $\rightarrow$  Sensor settings  $\rightarrow$  C1 $\rightarrow$  arrow right (2.page)  $\rightarrow$  More-Settings  $\rightarrow$  Pulse

← Cir

5

0

.

4

9

8

OK Cancel

To set up the pulse first the unit and the measurement value have to be defined. Unit selection by pressing *"unit"* button and

choice one of the possible units "kg", "cf", "ltr" or " $m^{3"}$ ).

Pulse weight setting by entering the text field *"Value"*.

Here with defined 1 pulse per m<sup>3</sup> and with positive polarity.

With *"Polarity"* the switching state could be defined.

Pos. = 
$$0 \rightarrow 1$$
 neg.  $1 \rightarrow 0$ 

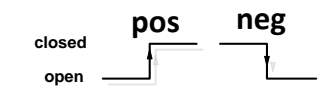

Inputs / changes to be confirmed with "OK" button. Return to main menu with "Back".

#### External senor $\rightarrow$ Settings $\rightarrow$ Sensor settings $\rightarrow$ C1 $\rightarrow$ arrow right (2.page) $\rightarrow$ More-Settings $\rightarrow$ Alarm

| Pulse / Alarm         |                           |          |       |     |  |  |  |  |  |
|-----------------------|---------------------------|----------|-------|-----|--|--|--|--|--|
| Mode none Pulse Alarm |                           |          |       |     |  |  |  |  |  |
| Unit                  | Unit °C                   |          |       |     |  |  |  |  |  |
| Value                 |                           |          |       |     |  |  |  |  |  |
| value                 | Value 55.000 +/- 2.000 °C |          |       |     |  |  |  |  |  |
| Limit                 | High                      | Lov      | /     |     |  |  |  |  |  |
|                       | 0                         | Ca       | ncel  |     |  |  |  |  |  |
|                       |                           | **       | _     |     |  |  |  |  |  |
|                       | L                         | <u>ل</u> |       |     |  |  |  |  |  |
| cfm                   | ltr/s                     | m³/h     | m/s   | °F  |  |  |  |  |  |
| °C                    | kg/s                      | kg/min   |       |     |  |  |  |  |  |
|                       |                           |          |       |     |  |  |  |  |  |
|                       |                           |          |       |     |  |  |  |  |  |
|                       | ОК                        | <u> </u> | ancel |     |  |  |  |  |  |
|                       |                           | Alarm    |       |     |  |  |  |  |  |
|                       | 55                        |          | ÷     | Cir |  |  |  |  |  |
| 1                     | 2                         | 3        | 4     | 5   |  |  |  |  |  |
| 6                     | 7                         | 8        | 9     | 0   |  |  |  |  |  |
| -                     |                           |          |       | •   |  |  |  |  |  |
| OK Cancel             |                           |          |       |     |  |  |  |  |  |

In case of use the pulse output as alarm following definitions needs to be set:

Unit selection by pressing "unit" button and choice one of the possible units "cfm", "ltr/s", "m<sup>3</sup>/h", "m/s" ", "°F ", "°C" ", "kg/s" or ", "kg/min").

Alarm value setting by entering the text fields "Value".

The limits *"High"* or *"Low"* defines when the alarm is activated, selecting by pressing the appropriate button High: Value over limit Low: Value under limit

Inputs / changes to be confirmed with "OK" button. Return to main menu with "Back".

### 13.6.1.8 Settings ZeroPoint or Low Flow Cut off for VA 5xx

External senor  $\rightarrow$  Settings  $\rightarrow$  Sensor settings  $\rightarrow$  C1  $\rightarrow$  arrow right (2.page)  $\rightarrow$  More-Settings  $\rightarrow$  Zeropoint

| Zei         | ro Setup   |
|-------------|------------|
| Actual Flow | 2.045 m³/h |
| Adjustment  | Reset      |
| CutOff      | 0.000 m³/h |
|             | Back       |
| Zer         | o Setup    |
| Actual Flow | 2.045 m³/h |
| Adjustment  | Reset      |

Back

10.000

m³/h

With these function following adjustments could be done.

#### Zeropoint:

When, without flow, the installed sensor shows already a flow value of > 0 m<sup>3</sup>/h herewith the zero point of the characteristic could be reset. Press the "Adjustment" key and confirm with "OK"

### Cutoff:

With the low-flow cut off activated, the flow below the defined "LowFlow Cut off" value will be displayed as 0 m<sup>3</sup>/h and not added to the consumption counter.

For inserting low flow cutoff value activate the text field "CutOff" and insert the required value, here 10.

With the Reset" button all entries could be set back to zero.

Inputs / changes to be confirmed with "OK" button. Return to main menu with "Back".

CutOff

### 13.7 Type Modbus

#### 13.7.1 Selection and activation of Sensor-Type Modbus

**First Step: First step:** choose an unused sensor channel External sensor  $\rightarrow$  Settings  $\rightarrow$  Sensor settings  $\rightarrow$  C1

Second step: choose type Modbus External sensor  $\rightarrow$  Settings  $\rightarrow$  Sensor settings  $\rightarrow$  C1  $\rightarrow$  Type description field  $\rightarrow$  Modbus

Third step: confirm with OK.

```
External sensor \rightarrow Settings \rightarrow Sensor settings \rightarrow C1 \rightarrow arrow right (2.page) \rightarrow Va \rightarrow use
```

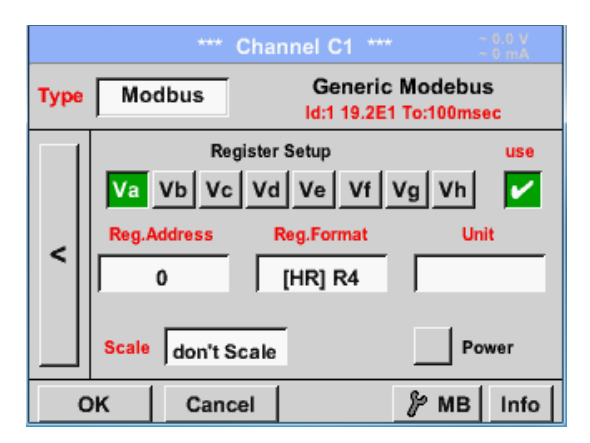

## 13.7.1.1 Modbus Settings

Via Modbus, it is possible to read out up to 8 Register-Values (from Input or Holding Register) of the sensor.

Selection by the Register Tabs Va –Vh and activation by pressing of the corresponding Use button.

External sensor  $\rightarrow$  Settings  $\rightarrow$  Sensor settings  $\rightarrow$  C1  $\rightarrow$  arrow right (2.page)  $\rightarrow$  Modbus Settings  $\rightarrow$  ID -text field

|        |         | Modbus | s Setting | IS     |         |
|--------|---------|--------|-----------|--------|---------|
| Modbus | s ID    | 12     |           |        |         |
|        |         | Bau    | drate     |        |         |
| 1200   | 2400    | 4800   | 9600      | 19.2   | 38.4    |
|        | Parity  |        | Stopbits  | Ter    | m Bias  |
| none   | even o  | id     | 1 2       |        |         |
| Respon | se Time | eout   | 100       | msec   |         |
| ок     | Ca      | incel  |           | Set to | Default |

Please insert here the specified *Modbus ID* of the sensor, allowed values are 1 - 247, (e.g. here *Modbus ID* = 12)

For setting the Modbus ID on the sensor, please see sensor-datasheet.

In addition in the menu are the serial transmission settings *Baudrate, Stopbit, Paritybit* and *Timeout* time to define.

In case that the LD 510 is the end of the RS485 bus system with activating *Term-* & *Bias-* button the required termination and biasing could be activated.

Confirmation by pressing **OK** button.

For resetting to the default values please press *Set to Default.* 

Generic Modebus Modbus Туре Id:1 19.2E1 To:100msec Register Setup use Va Vb Vc Vd Ve Vf Va Vh ~ Reg.Format eg.Address Unit < ۵ [HR] R4 Scale don't Scale ок Cancel ∦> MB Info

### External sensor $\rightarrow$ Settings $\rightarrow$ Sensor settings $\rightarrow$ C1 $\rightarrow$ Reg. Address description field

The measurement values are kept in the registers of the sensor and can be addressed via Modbus and read by the PI 500 This requires setting the desired register addresses in the LD 510

Entering the register / data address is here in decimal with 0-65535.

### Important:

#### **Required is the correct** *register-address*.

It should be noted that the register-number could be different to the register-address (Offset). For this, please consult the sensor data sheet.

### External sensor $\rightarrow$ Settings $\rightarrow$ Sensor settings $\rightarrow$ C1 $\rightarrow$ Reg. Format description field

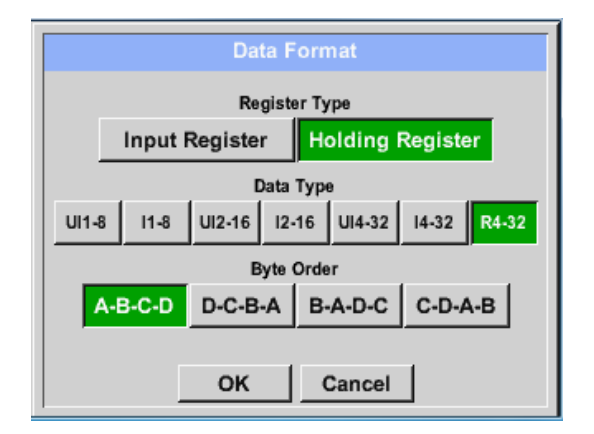

#### Supported Data types:

With the buttons *Input Register* and *Holding Register* the corresponding Modbus-register type will be selected.

The number format and transmission order of each value needs to be defined by *Data Type* and *Byte Order*. Both have to be applied in correct combination.

| Datatype | UI1(8b)   | = | unsigned Integer   | =>  | 0 - 255        |            |
|----------|-----------|---|--------------------|-----|----------------|------------|
|          | l1 (8b)   | = | signed Integer     | =>  | -128 - 127     |            |
|          | Ul2 (16b) | = | unsigned Integer   | =>  | 0 - 65535      |            |
|          | l2 (16b)  | = | signed Integer     | =>  | -32768 - 32767 |            |
|          | UI4 (32b) | = | unsigned Integer   | =>  | 0 - 4294967295 |            |
|          | l4 (32b)  | = | signed Integer     | =>  | -2147483648 -  | 2147483647 |
|          | R4 (32b)  | = | Floating point num | ber |                |            |

#### Byte Order:

The size of each Modbus-register is 2 Byte. For a 32 bit value two Modbus-Register will be read out by the LD510. Accordingly for a 16bit Value only one register is read.

In the Modbus Specification, the sequence of the transmitted bytes is not defined clearly. To cover all possible cases, the byte sequence in the LD 510 is adjustable and must adapted to the respective sensor. Please consult here for the sensor datasheet.

e.g.: High byte before Low Byte, High Word before Low Word etc.

Therefore, the settings have to be made in accordance to the sensor data sheet.

### Example:

Holding Register - UI1(8b) - Value: 18

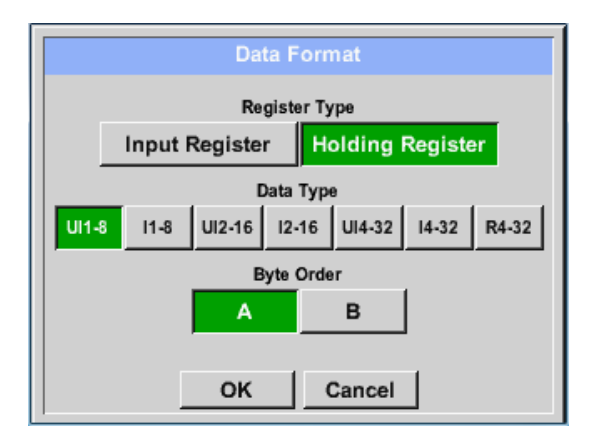

| Selection Re | Selection Register Type <i>Holding Register</i> ,    |         |  |  |  |  |  |  |
|--------------|------------------------------------------------------|---------|--|--|--|--|--|--|
| Data Type U  | Data Type <i>U1(8b</i> ) und Byte Order <i>A / B</i> |         |  |  |  |  |  |  |
| 18 =>        | HByte LByte<br>18 => 00 12                           |         |  |  |  |  |  |  |
| Data Order   | 1. Byte                                              | 2. Byte |  |  |  |  |  |  |
| A            | 00                                                   | 12      |  |  |  |  |  |  |
| B            | 12                                                   | 00      |  |  |  |  |  |  |

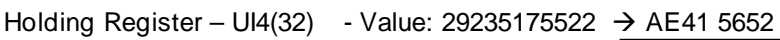

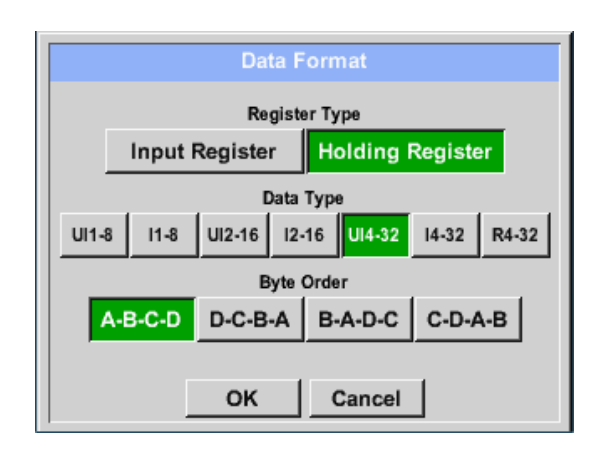

| Selection Register Type <i>Holding Register</i> ,<br>Data Type <i>U1(32b</i> ) und Byte Order <i>A-B-C-D</i> |      |        |         |         |       |  |
|----------------------------------------------------------------------------------------------------|------|--------|---------|---------|-------|--|
|                                                                                                    |      | HW     | ord     | LWo     | rd    |  |
|                                                                                                    |      | HByte  | LByte   | HByte   | LByte |  |
| 2923517552                                                                                                   | 2 => | AE     | 41      | 56      | 52    |  |
| Data Order                                                                                                   | 1.B  | yte 2. | Byte 3. | byte 4. | Byte  |  |
| A-B-C-D                                                                                                    | AE   | 41     | 56      | 52      |       |  |
| D-C-B-A                                                                                                    | 52   | 56     | 41      | AE      |       |  |
| B-A-D-C                                                                                                    | 41   | AE     | 52      | 56      |       |  |
| C-D-A-B                                                                                                    | 56   | 52     | AE      | 41      |       |  |

External sensor  $\rightarrow$  Settings  $\rightarrow$  Sensor settings  $\rightarrow$  C1  $\rightarrow$  Unit- description field

|                 | **** Channel C1 **** ~ 0 mA                            |          |          |         |       |   |  |  |  |  |
|-----------------|--------------------------------------------------------|----------|----------|---------|-------|---|--|--|--|--|
| Туре            | Type Modbus Generic Modebus<br>Id:12 19.2E1 To:100msec |          |          |         |       |   |  |  |  |  |
|                 | Register Setup use                                     |          |          |         |       |   |  |  |  |  |
|                 | Va Vb Vc Vd Ve Vf Vg Vh                                |          |          |         |       |   |  |  |  |  |
|                 | Reg.4                                                  | ddress   | Reg.Form | nat     | Unit  |   |  |  |  |  |
|                 |                                                        | 0        | [HR] U   | 14      |       |   |  |  |  |  |
|                 |                                                        |          | _        |         | 1-    |   |  |  |  |  |
|                 | Scale                                                  | don't Sc | ale      |         | Power |   |  |  |  |  |
|                 | OK Cancel & MB Info                                    |          |          |         |       |   |  |  |  |  |
|                 |                                                        |          |          |         |       | - |  |  |  |  |
|                 |                                                        |          |          | 82      | Edit  |   |  |  |  |  |
|                 |                                                        |          |          |         |       |   |  |  |  |  |
|                 |                                                        | °C       | ۴F       | %rF     | °Ctd  |   |  |  |  |  |
|                 | °Ftd                                                   | mg/kg    | mg/m³    | g/kg    | g/m³  |   |  |  |  |  |
|                 | m/s                                                    | Ft/min   | Nm/s     | Nft/min | m³/h  |   |  |  |  |  |
| n               | m³/min ltr/min ltr/s cfm Nm³/h                         |          |          |         |       |   |  |  |  |  |
| Page OK Abbruch |                                                        |          |          |         |       |   |  |  |  |  |

By pressing the description field *Unit*, the list with the available units appear Please select the unit by pressing the respective button e.g.  $m^3/h$ . For validation of the unit, please push the button *OK* To move through the list please press the button *Page*. In case the unit is <u>not</u> available, it is possible to create a user defined unit. Therefore, please select one of the *User\_X* buttons.

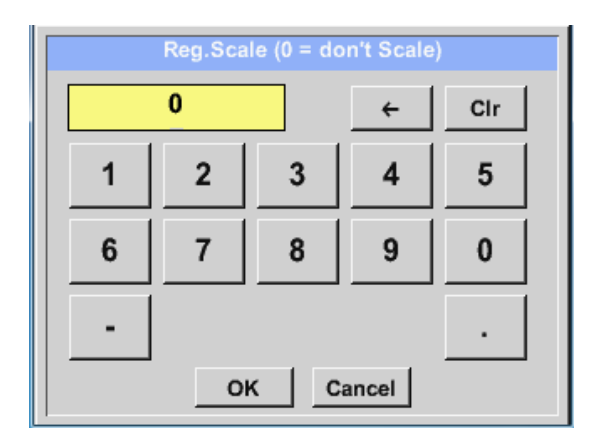

### External sensor $\rightarrow$ Settings $\rightarrow$ Sensor settings $\rightarrow$ C1 $\rightarrow$ Scale- description field

The use of this factor allows adapting the output value by the same.

By default or value = 0 no scaling is applied and displayed in the field is *don't scale* 

#### External sensor $\rightarrow$ Settings $\rightarrow$ Sensor settings $\rightarrow$ C1 $\rightarrow$ OK

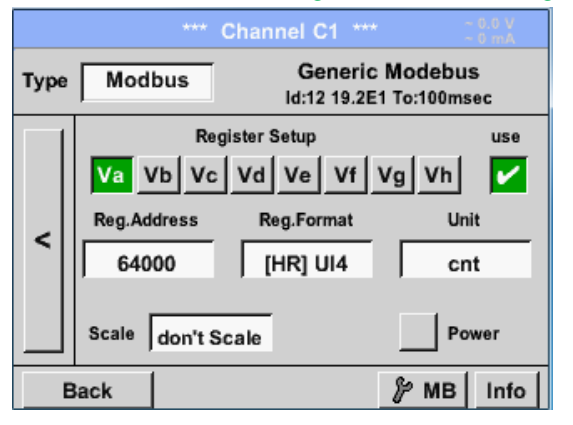

| By pressing the <i>OK</i> button, the inputs are confirmed and stored. |
|------------------------------------------------------------------------|
|                                                                        |

### 13.8 Data logger Settings

### External sensor → Settings → Logger settings

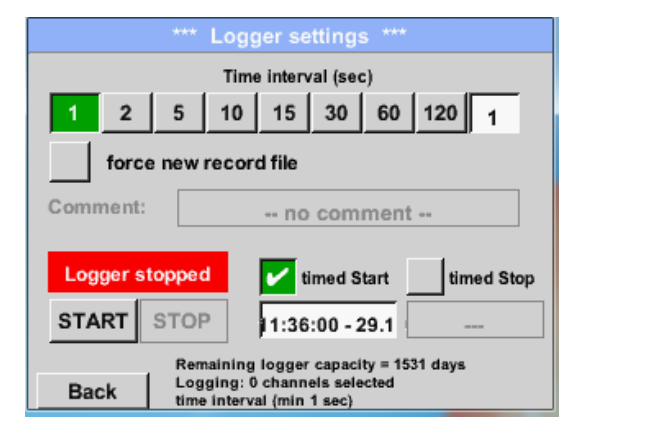

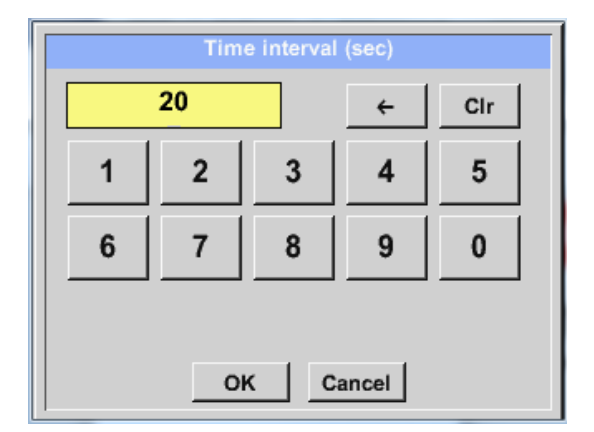

In the top row you can select the predefined *Time intervals* 1, 2, 5, 10, 15, 30, 60 and 120 seconds for recording.

A different, individual *Time interval* can be entered in the highlighted white description field right at the head, where the currently set *Time interval* is always displayed.

#### Remark:

The largest possible *Time interval* is 300 seconds.

#### Remark:

If more than 12 measurement data are recorded at the same time, the smallest possible time interval of the data logger is 2 seconds.

In addition, if more than 25 measurement data are recorded at the same time, the smallest possible time interval of the data logger is 5 seconds.

```
External sensor → Settings → Logger settings → force new Record File button or
```

External sensor → Settings → Logger settings → force new Record File button → Comment description field

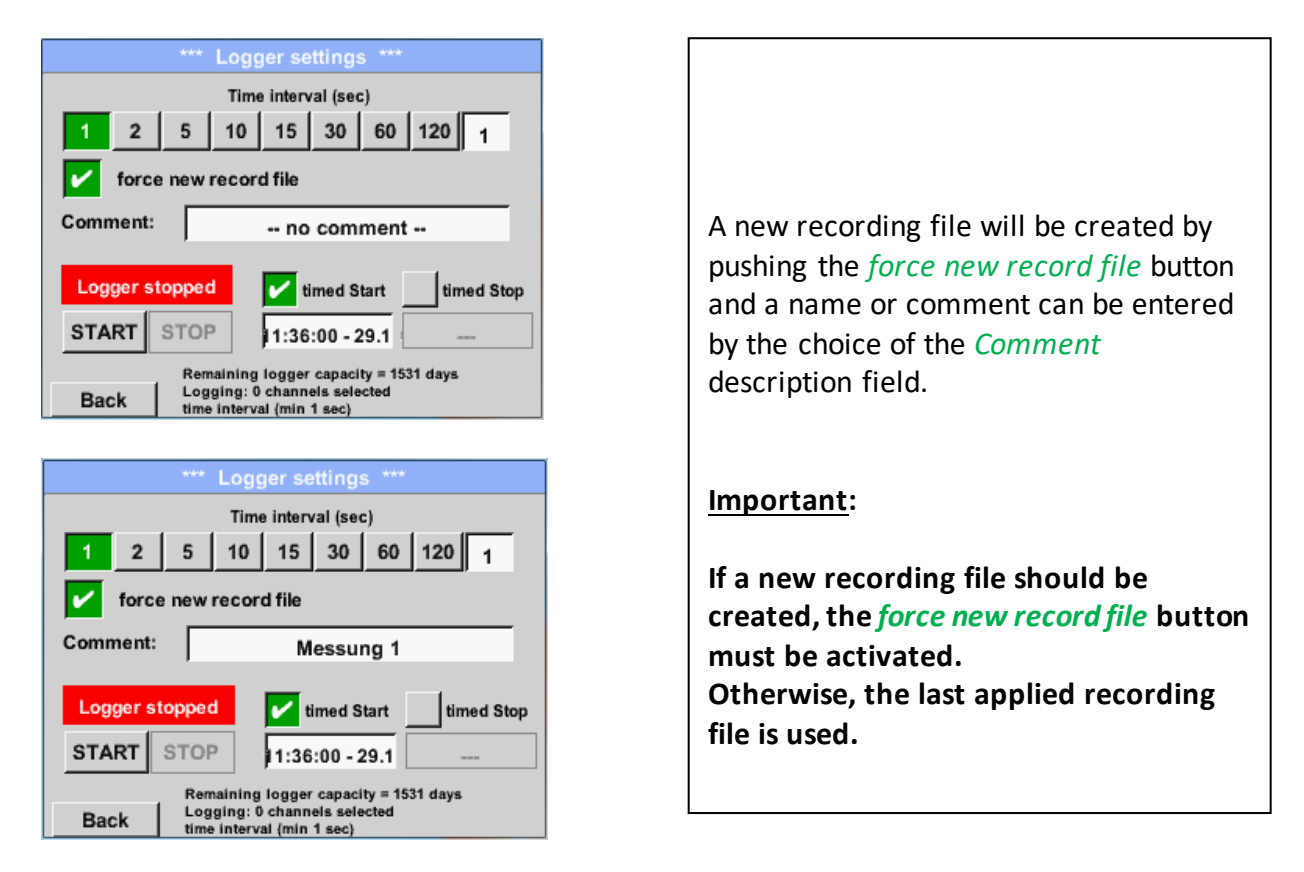

### Main menu → Settings → Logger settings → timed Start button

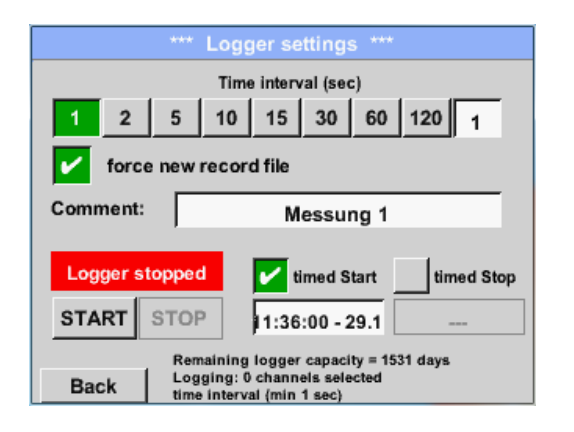

By pushing the *timed Start* button and then the date/time description field below, the date and the start time can be set for a data logger recording.

#### Remark:

If the start time is activated, it will automatically be set at the current time plus a minute.

### External senor → Settings → Logger settings → timed Stop button

| *** Logger settings ***                                        |  |  |  |  |  |  |  |  |  |
|----------------------------------------------------------------|--|--|--|--|--|--|--|--|--|
| Time interval (sec)                                            |  |  |  |  |  |  |  |  |  |
| 1 2 5 10 15 30 60 120 1                                        |  |  |  |  |  |  |  |  |  |
| force new record file                                          |  |  |  |  |  |  |  |  |  |
| Comment: Messung 1                                             |  |  |  |  |  |  |  |  |  |
| Logger stopped vimed Start vimed Stop                          |  |  |  |  |  |  |  |  |  |
| START STOP 11:36:00 - 29.1 2:36:00 - 29.1                      |  |  |  |  |  |  |  |  |  |
| Remaining logger capacity = 1531 days                          |  |  |  |  |  |  |  |  |  |
| Back Logging: 0 channels selected<br>time interval (min 1 sec) |  |  |  |  |  |  |  |  |  |

By pushing the *timed Stop* button and then the date/time description field below, the date and the stop time can be set for a data logger recording.

#### Remark:

If the stop time activated, it will automatically be set to the current time plus an hour.

### External senor → Settings → Logger settings → timed Start button/timed Stop button → Date/Time description field

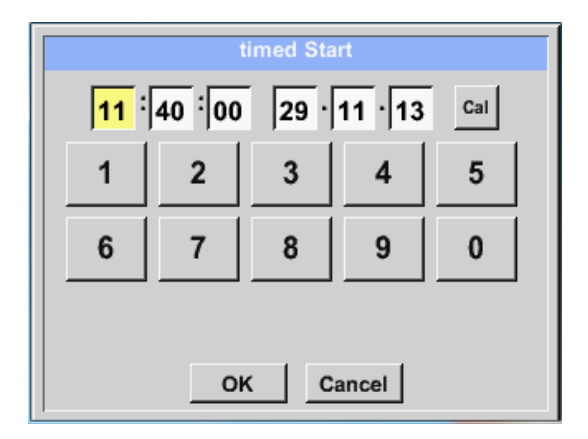

After pushing the *date/time description field* a window will appear where the yellow marked area of the time or date can always be set and changed.

### External senor → Settings → Logger settings → timed Start button/timed Stop button → Date/Time description field → Cal button

| Мо | Di | Mi | Do | Fr | Sa | So |
|----|----|----|----|----|----|----|
|    |    |    |    |    | 1  | 2  |
| 3  | 4  | 5  | 6  | 7  | 8  | 9  |
| 10 | 11 | 12 | 13 | 14 | 15 | 16 |
| 17 | 18 | 19 | 20 | 21 | 22 | 23 |
| 24 | 25 | 26 | 27 | 28 | 29 | 30 |
|    |    |    |    |    |    |    |
| <  | 21 | >  |    | ок |    |    |

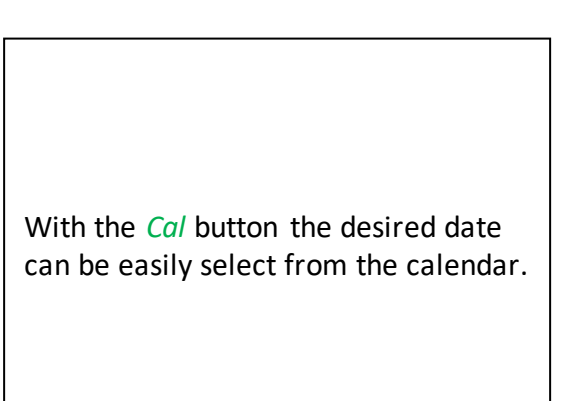

### External senor $\rightarrow$ Settings $\rightarrow$ Logger settings $\rightarrow$ Start button

| *** Logger settings ***                                                                           |      |                                 |  |
|---------------------------------------------------------------------------------------------------|------|---------------------------------|--|
| Time interval (sec)                                                                               |      |                                 |  |
| 1 2                                                                                               | 5 1  | 10 15 30 60 120 1               |  |
| force new record file Settings can only be changed while Logger is sto                            |      |                                 |  |
| Logger active                                                                                     |      |                                 |  |
| START                                                                                             | STOP | 10:40:00 - 29.1 12:36:00 - 29.1 |  |
| Remaining logger capacity = 1531 days<br>Logging: 0 channels selected<br>time (ntarval/min 1 sec) |      |                                 |  |

After the start and stop time activation and the created settings, the *Start* button will be pushed and the data logger is armed.

The data logger starts the recording at the set time!

### External senor → Settings → Logger settings → Start button/Stop button

|                                                                | *** Logger settings ***              |  |
|----------------------------------------------------------------|--------------------------------------|--|
| Time interval (sec)                                            |                                      |  |
| 1 2                                                            | 5 10 15 30 60 120 1                  |  |
| force new record file                                          |                                      |  |
| Settings can only be changed while Logger is sto               |                                      |  |
| Logger active V timed Start V timed Stop                       |                                      |  |
| START                                                          | STOP 10:40:00 - 29.1 12:36:00 - 29.1 |  |
| Remaining logger capacity = 1531 days                          |                                      |  |
| Back Logging: 0 channels selected<br>time interval (min 1 sec) |                                      |  |

The data logger can be started without activated time settings, use the *Start* and *Stop* buttons for activate and disable.

Left below there will be shown how many values are recorded and how long there still can be recorded.

#### Remark:

The settings cannot be changed, if the data logger runs.

#### Important:

If a new recording file should be created, the *force new record file* button must be activated. Otherwise, the last applied recording file is used.

### 14 Scope of delivery

LD 500 is available either as a single unit or in a set. The set contains all the components and accessories that are protected in a rugged and shock-resistant transport case.

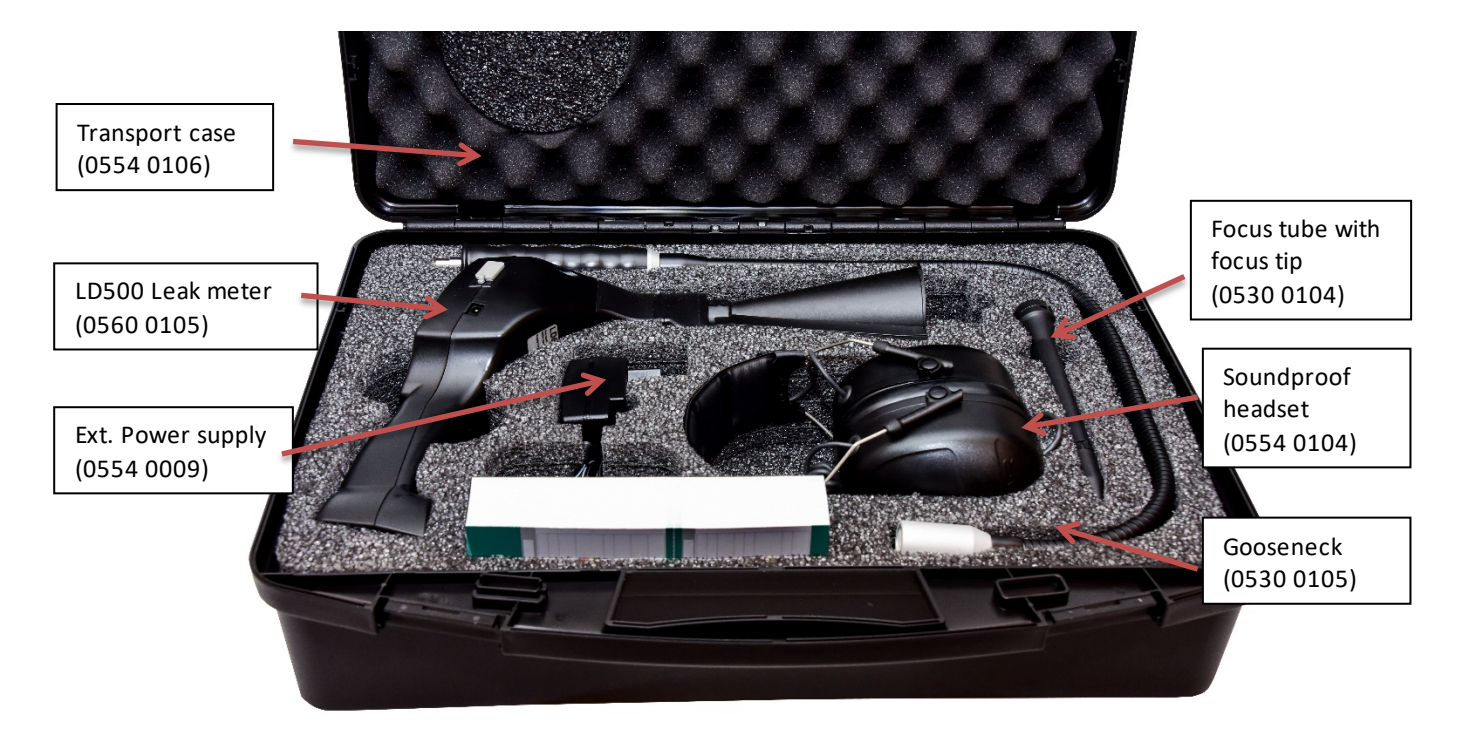

The following table lists the components with their order numbers.

| Description                                                                                                    | Order No.   |
|----------------------------------------------------------------------------------------------------|-------------|
| Set LD 500 consisting of:                                                                                            | 0601 0105   |
| LD 500 leak detector with acoustic trumpet, and integrated camera,<br>100 leak tags for marking the leakages on site | 0560 0105   |
| Sound-proof headset                                                                                                  | 0554 0104   |
| Focus tube with focus tip                                                                                            | 0530 0104   |
| Battery charger(AC adapter plug)                                                                                     | 0554 0009   |
| Transportation case                                                                                                  | 0554 0106   |
| Helix cable for connecting the ultrasonic sound sensor                                                               | 020 001 402 |
| Gooseneck for leak detection in hard-to-reach areas (optional)                                                       | 0530 0105   |
| Parabolic mirror for leak detection at long distances (optional)                                                     | 530 6       |

### 15 Appendix

In the appendix on the following pages, you will find the Declaration of Conformity for the electromagnetic compatibility and the Test Report of the Li-ion batteries used.

# KONFORMITÄTSERKLÄRUNG

DECLARATION OF CONFORMITY

| Wir | CS Instruments GmbH & Co.KG    |
|-----|--------------------------------|
| We  | Gewerbehof 14, 24955 Harrislee |

Erklären in alleiniger Verantwortung, dass das Produkt Declare under our sole responsibility that the product

### Leckage-Suchgeräte mit Kamera LD 500 / LD 510 und LD 500 UltraCam

Leak meters with camera LD 500 / LD 510 and LD 500 UltraCam

#### den Anforderungen folgender Richtlinien entsprechen:

We hereby declare that above mentioned components comply with the requirements of the following EU directives:

| Elektromagnetische Verträglichkeit                 | 2014/30/EU |
|----------------------------------------------------|------------|
| Electromagntic compatibility                       | 2014/30/EC |
| RoHS (Restriction of certain Hazardous Substances) | 2011/65/EC |

#### Angewandte harmonisierte Normen:

Harmonised standards applied:

| EMC requirements EN IEC 61326-1: 2021 | EMV-Anforderungen | EN 55011: 2011-04 A2:2016 +A1:2017+A11:2020 + A2:2021 |
|---------------------------------------|-------------------|-------------------------------------------------------|
|                                       |                   |                                                       |

Anbringungsjahr der CE Kennzeichnung: 22

Year of first marking with CE Label: 22

Das Produkt ist mit dem abgebildeten Zeichen gekennzeichnet. The product is labelled with the indicated mark. CE

W. Shiri

Wolfgang Blessing Geschäftsführer

Harrislee, den 23.04.2025

Diese Erklärung beinhaltet keine Zusicherung von Eigenschaften. Die Sicherheitshinweise der mitgelieferten Produktdokumentation sind zu beachten.

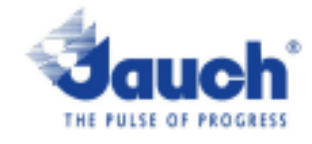

#### Lithium cells or batteries test summary according to UN38.3

| Battery Manufacturer:                                                                                                    |                                  |            | UN38.3 Test Lab:                                                                                                    |                                     |
|----------------------------------------------------------------------------------------------------|----------------------------------|------------|----------------------------------------------------------------------------------------------------|-------------------------------------|
| Jauch Quartz GmbH<br>In der Lache24<br>D-78056 Villingen-Schwenningen<br>Germany<br>+49 7720 945-0<br>www.jauch.com - Info@jauch.com |                                  |            | Waltek Testing Group<br>(Shenzhen) Co., Ltd.<br>Lluxian 2 <sup>nd</sup> Road, Block<br>70, Bao'an District,<br>Shenzhen, China<br>Tel- +86-0755-33663308<br>www.waltek.com.cn<br>sem@waltek.com.cn |                                     |
| Description of                                                                                                    | cell or battery:                 |            |                                                                                                    | Test report-no.:<br>wrx21x060616268 |
| Cel/battery type                                                                                                    | □   Ithium metal                 | -lon       |                                                                                                    | W1X21X000010200                     |
| Cell or battery:                                                                                                    | cell single-cell-battery 5       | a battery  |                                                                                                    | Date of test report:                |
| Model name: LI                                                                                                    | 18650JE 2s1p                     |            |                                                                                                    | Aug. 06, 2021                       |
| Physical Descri                                                                                                    | ption: round cell battery stacke | d with win | es and connector                                                                                                    |                                     |
| Part-no.: 249611                                                                                                    |                                  |            |                                                                                                    |                                     |
| Votage: 7.2V                                                                                                    |                                  |            |                                                                                                    |                                     |
| Energy 18 35Wh                                                                                                    |                                  |            |                                                                                                    |                                     |
| Lithlum content: /                                                                                                    |                                  |            |                                                                                                    |                                     |
| Weight of cell/battery: Approx. 100g                                                                                                 |                                  |            |                                                                                                    |                                     |
| -                                                                                                    |                                  |            |                                                                                                    |                                     |
| List of tests (res                                                                                                    | ult: pass/fail):                 |            |                                                                                                    | For air transportation<br>only:     |
| Test number                                                                                                    | Test Item                        | Result     | Remarks                                                                                                    | State of charge                     |
| T-1                                                                                                    | Altitude                         | pass       |                                                                                                    | Filmax 30%                          |
| T-2                                                                                                    | Thermal cycling                  | pass       |                                                                                                    | not applicable                      |
| T-3                                                                                                    | Vibration                        | pass       |                                                                                                    | - not approarte                     |
| 1-4<br>T.5                                                                                                    | Shock                            | pass       |                                                                                                    |                                     |
| 1-5                                                                                                    | External short circuit           | p366       | for coll only                                                                                                    |                                     |
| 1-0                                                                                                    | Overchame                        | 0366       | tor certonly                                                                                                    |                                     |
| T-8                                                                                                    | Enroad Discharge                 | 0.000      | for cell only                                                                                                    |                                     |
| 1-0                                                                                                    | T vived blowiarye                | page       | tor cer only                                                                                                    |                                     |

Test results in accordance with the UNITED NATIONS "Recommendations on the TRANSPORT OF DANGEROUS GOODS" Manual of Test and Criteria ST/SG/AC. 10/11 Rev.6, Amend. 1, 38.3. Cell manufacturing as well as battery assembly is done under the quality assurance program of ISO9001.

This document remains valid as long as no changes, modifications or additions are made to the model(s) described in this document. The model(s) has (have) been classified according to the applicable transport regulation and the UN Manual of Test and Criteria as of the date of the certification. The model(s) must be packed, labelled and documented according to country and other International regulations for transportation.

Name / Title of Signatory / Date

Sönke Zacher Head of Project Management Aug. 31, 2021

Headquartens: Jauch Quartz GmbH · In der Lache 24 · 78055 Villingen-Schwenningen · Germany Registry court: Freiburg HRB 602574, Managing Director: Thomas Jauch

### 15.2 Report IEC62133-2

| ICC TECE                                                                                                    | Ref. Certif. No.                                                            |  |  |  |
|----------------------------------------------------------------------------------------------------|-----------------------------------------------------------------------------|--|--|--|
|                                                                                                    | SG ITS-26038                                                                |  |  |  |
| IEC SYSTEM FOR MUTUAL RECOGNITION OF TEST CERTIFICATES FOR ELECTRICAL EQUIPMENT (IECEE)<br>CB SCHEME                         |                                                                             |  |  |  |
| CB TEST CERTIFICATE                                                                                                    |                                                                             |  |  |  |
| Product                                                                                                    | Rechargeable Li-Ion Battery                                                 |  |  |  |
| Name and address of the applicant                                                                                            | Jauch Quartz GmbH<br>In der Lache 24, 78056 Villingen-Schwenningen, Germany |  |  |  |
| Name and address of the manufacturer                                                                                         | Jauch Quartz GmbH<br>In der Lache 24, 78056 Villingen-Schwenningen, Germany |  |  |  |
| Name and address of the factory<br>Note: When more than one factory, please report on page 2                                 | Jauch Quartz GmbH<br>In der Lache 24, 78056 Villingen-Schwenningen, Germany |  |  |  |
| Ratings and principal characteristics                                                                                        | 7.2V, 2550mAh, 18.36Wh                                                      |  |  |  |
| Trademark (if any)                                                                                                    | Sauch<br>www.jauch.com                                                      |  |  |  |
| Customer's Testing Facility (CTF) Stage used                                                                                 | -                                                                           |  |  |  |
| Model / Type Ref.                                                                                                    | Li18650JE 2S1P                                                              |  |  |  |
| Additional information (if necessary may also be reported on page 2)                                                         | -                                                                           |  |  |  |
| A sample of the product was tested and found<br>to be in conformity with                                                     | IEC 62133-2:2017                                                            |  |  |  |
| As shown in the Test Report Ref. No. which forms part of this Certificate                                                    | 210721010GZU-001                                                            |  |  |  |
| This CB Test Certificate is issued by the National Certification Body                                                        |                                                                             |  |  |  |
| Intertek Testing Services (Singapore) Pte Ltd<br>5, Pereira Road, #06-01<br>Asiawide Industrial Building<br>Singapore 368025 | intertek                                                                    |  |  |  |
| Date: 30 August 2021                                                                                                    | Signature: Ong Keng Chuan                                                   |  |  |  |

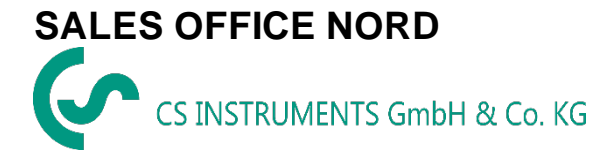

Gewerbehof 14 D-24955 Harrislee DEUTSCHLAND Tel.: +49 (0) 461 80 71 50 - 0 Fax: +49 (0) 461 80 71 50 - 15

info@cs-instruments.com

www.cs-instruments.de

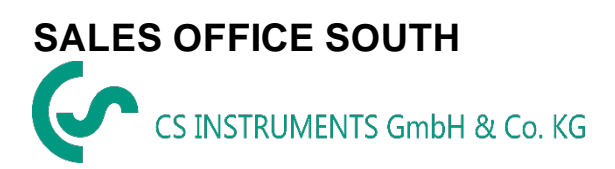

Zindelsteiner Straße 15 D-78052 VS-Tannheim DEUTSCHLAND Tel.: +49 (0) 7705 978 99-0 Fax: +49 (0) 7705 978 99-20

info@cs-instruments.com

www.cs-instruments.de